# brother KULLANIM KILAVUZU

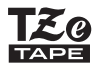

7-touch

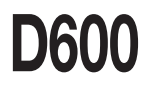

P-touch'ınızı kullanmaya başlamadan önce bu kullanım kılavuzunu okuyun.

Bu kullanım kılavuzunu ileride başvurmak üzere yakında saklayın.

Lütfen bizi ürün desteği alabileceğiniz ve sık sorulan soruların (SSS'lar) yanıtlarını bulabileceğiniz support.brother.com adresinde ziyaret edin.

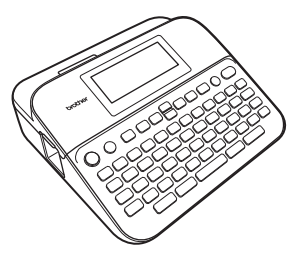

TÜRKÇE

www.brother.com

## GİRİŞ

P-touch D600'ü satın aldığınız için teşekkür ederiz.

Bu kılavuz, bu etiketleyicinin kullanımıyla ilgili dikkat edilmesi gereken hususları ve temel prosedürleri açıklamaktadır. Aygıtı kullanmadan önce bu kılavuzu dikkatle okuyun ve ileride başvurabilmek için kolayca erişebileceğiniz bir yerde saklayın.

#### Uygunluk Beyanı (Yalnızca Avrupa/Türkiye için)

Brother Industries, Ltd. 15-1, Naeshiro-cho, Mizuho-ku, Nagoya 467-8561 Japan

olarak bu ürünün ve AC adaptörünün Avrupa Topluluğu'nda uygulanan ilgili tüm direktiflerin ve düzenlemelerin önemli gereksinimlerine uyduğunu beyan ederiz.

Uygunluk Beyanı (DoC) Brother Solutions Center'dan indirilebilir. Şu adresi ziyaret edin <u>support.brother.com</u> ve:

- · "Europe"u seçin
- ülkenizi seçin
- "Kılavuzlar"ı seçin
- modelinizi seçin
- "Uygunluk Beyanı"nı seçin
- "İndir"e tıklayın

Beyanınız bir PDF dosyası olarak indirilecektir.

#### Uluslararası ENERGY STAR<sup>®</sup> Uygunluk Beyanı

Uluslararası ENERGY STAR<sup>®</sup> Programının amacı, enerji verimli ofis ekipmanının gelişmesini ve popülerleşmesini teşvik etmektir. Bir ENERGY STAR<sup>®</sup> İş Ortağı olan Brother Industries, Ltd., bu ürünün ENERGY STAR<sup>®</sup> enerji verimliliği gereksinimlerini karşıladığını tespit etmiştir.

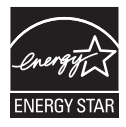

#### Komisyon Düzenlemesi 801/2013 ile uyum için bilgiler

|               | D600  |
|---------------|-------|
| Güç tüketimi* | 1,6 W |

\* Tüm ağ bağlantı noktaları etkinleştirilmiş ve bağlı.

#### Bazı Önemli Bilgiler:

A. İthalatçı ve üretici firmaların irtibat bilgileri
 İthalatçı firma: BROTHER International Gulf (FZE.) Türkiye İstanbul Şubesi
 İçerenköy Mahallesi, Halyolu Caddesi
 Bay Plaza No.: 5 Kat: 14 34752 Ataşehir / İstanbul
 Tel: 0-216-577 68 17 pbx
 Fax: 0-216-577 68 19
 info@brother.com.tr

Üretici firma: BROTHER INDUSTRIES, LTD. 15-1 Naeshiro-cho, Mizuho-ku, Nagoya 467-8561, Japan Tel: 00-81-528 24 2072 Fax: 00-81-528 11 6826 brother@brother.com

B. Kullanım, kurulum, bakım ve basit onarımda uyulması gereken kurallar; Bakınız, Kullanım Kılavuzu/İnternet Üzerinden Kullanım Kılavuzu.

C. Taşıma ve nakliye sırasında dikkat edilecek hususlar;

Cihaz, orijinal ambalaj kutusunda gerekli destekleri takılmış halde, nem ve sıvıdan etkilenmeyecek, üzerine ağırlık gelmeyecek şekilde taşınmalıdır.

Ç. Kullanım hatalarına ilişkin bilgiler; Bakınız, İnternet Üzerinden Kullanım Kılavuzu.

D. Özellikleri ile ilgili tanıtıcı ve temel bilgiler; Bakınız, Kullanım Kılavuzu.

E. Tüketicinin kendi yapabileceği bakım onarım veya ürünün temizliğine ilişkin bilgiler;

Bakınız, İnternet Üzerinden Kullanım Kılavuzu.

F. Bu modelimizde periyodik bakım ihtiyacı bulunmamaktadır.

G. Bağlantı veya montajın nasıl yapılacağını gösterir şema ile bağlantı veya montajın kim tarafından yapılacağına ilişkin bilgiler

Bakınız Kullanım Kılavuzu.

Ğ. Bakanlıkça tespit ve ilan edilen kullanım ömrü

Cihazınızın kullanım ömrü 5 yıldır.

H. Yetkili servis istasyonları ile yedek parça malzemelerinin temin edilebileceği yerlerin unvan, adres, telefon numarası ve diğer iletişim bilgileri,

Bakınız, Garanti Kartı Yetkili Servis Listesi.

I. Üretici firma: BROTHER INDUSTRIES, LTD. 15-1 Naeshiro-cho, Mizuho-ku, Nagoya 467-8561, Japan Tel: 00-81-528 24 2072 Fax: 00-81-528 11 6826 brother@brother.com

İ. Malın ayıplı olduğunun anlaşılması durumunda tüketici:

- a) Satılanı geri vermeye hazır olduğunu bildirerek sözleşmeden dönme,
- b) Satılanı alıkoyup ayıp oranında satış bedelinden indirim isteme,
- c) Aşırı bir masraf gerektirmediği takdirde, bütün masrafları satıcıya ait olmak üzere satılanın ücretsiz onarılmasını isteme,
- ç) İmkân varsa, satılanın ayıpsız bir misli ile değiştirilmesini isteme, seçimlik haklarından birini kullanabilir

J. Ürün le ilgili her türlü şikâyet ve itiraz başvurularınızı Tüketici Mahkemelerine ve Tüketici Hakem Heyetlerine yapabilirsiniz.

 Malın enerji tüketimi açısından verimli kullanımına ilişkin bilgiler, Bakınız, Kullanım Kılavuzu.

5) Malların ilgili teknik düzenlemesi uyarınca kişinin sağlığı ile çevreye zararlı veya tehlikeli olabilmesi durumunda, bu malın güvenli kullanılabilmesi için ilgili açıklayıcı bilgi ve uyarılar,

Bakınız, Kullanım Kılavuzu.

## İçindekiler

| Güvenlik Önlemleri                                                                    | 3  |
|---------------------------------------------------------------------------------------|----|
| Genel Önlemler                                                                        | 5  |
| BAŞLARKEN                                                                             | 6  |
| P-touch'ınızı Ambalajından Çıkarma                                                    | 6  |
| LCD Ekran ve Klavye                                                                   | 6  |
| Güç Kaynağı ve Şerit kaseti                                                           | 8  |
| AC adaptörünü (AD-E001) kullanırken                                                   | 8  |
| Altı yeni AA alkalin pil (LR6) veya tam olarak şarjlı Ni-MH pil (HR6)                 |    |
| Kullanirken                                                                           | 8  |
| Bil Şelil Kaseli lakılı.                                                              | 9  |
| Dil ve Pirimi Avarlama                                                                | 10 |
| Dil Ve Birini Ayanana                                                                 | 10 |
| Birim                                                                                 | 10 |
| Serit Rengi Algılamasını Acma/Kapama                                                  | 10 |
| Serit Besleme                                                                         | 11 |
| Besle ve Kes                                                                          | 11 |
| Yalnızca Besle                                                                        | 11 |
| P-touch cihazını kullanma                                                             | 11 |
| P-touch ile etiket oluşturun                                                          | 11 |
| Etiketleyicinizi bir bilgisayara bağlayarak etiket oluşturma                          | 12 |
| Giriş Modunu Ayarlama                                                                 | 14 |
| Etiket Görünümü Modu                                                                  | 14 |
| Baski Onizieme Modu                                                                   | 14 |
| ETİKET DÜZENLEME                                                                      | 15 |
| Metin Girme ve Düzenleme                                                              | 15 |
| Klavyeden Metin Girme                                                                 | 15 |
| Yeni Satır Ekleme                                                                     | 15 |
| Yeni Biok Ekieme                                                                      | 15 |
| Nielin Sinne.                                                                         | 10 |
| Metin Hatirlaticivi Kullanma                                                          | 16 |
| Metin Hatırlatıcı Belleğini Silme                                                     | 17 |
| Metin Hatırlatıcı Ayarını Değiştirme                                                  | 17 |
| Aksanlı Karakter Girme                                                                | 17 |
| Karakter Özelliklerini Ayarlama ([Yazıtipi]/[Boyut]/[Genişlik]/[Stil]/[Satır]/[Hiza]) | 18 |
| Karakter Özelliklerini Etikete Göre Ayarlama                                          | 18 |
| Karakter Özelliklerini Her Satıra Göre Ayarlama                                       | 18 |
| Otomatik Sigdirma Stilini Ayarlama                                                    | 20 |
| Çerçeveleri Ayarıama                                                                  | 20 |
| Singe Girme                                                                           | 22 |
| Simge Geomisini Avarlama                                                              | 22 |
| Etiket Özelliklerini Avarlama ([Uzunluk]/[Kesme Sceneği]/[Sekme Uzunl 1)              | 22 |
| ······································                                                |    |

## Giriş

| ******                                                                                                    |                                        |
|----------------------------------------------------------------------------------------------------|----------------------------------------|
| Otomatik Biçim Düzenlerini Kullanma<br>Şablonları Kullanma<br>Blok Düzenlerini Kullanma<br>Tablo Biçimini Kullanma                                                                 | .24<br>.24<br>.28<br>.31               |
| Aktarılan Etiketleri Yazdırma (Windows <sup>®</sup> için)<br>Bir Barkod Etiketi Oluşturma<br>Barkod Parametrelerini Ayarlama ve Barkod Verilerini Girme<br>Barkod Düzənemə ve Sime | .32<br>.32<br>.33                      |
| Saat ve Tarih İşlevini Kullanma<br>Saat Ayarı<br>Saat ve Tarih Biçimi Ayarı<br>Saat ve Tarih Biçimi Ayarı<br>Zaman Baskı Ayarları<br>Saat ve Tarih Avarlarını Değistirme ve Silme  | .35<br>.35<br>.35<br>.35<br>.36<br>.38 |
| ETİKET YAZDIRMA                                                                                                    | . 39                                   |
| Etiket Ön İzlemesi<br>Etiketleri Yazdırma<br>Tekli ve Çoklu Kopyalı Yazdırma<br>Yazdırma Numaralandırma                                                                            | .39<br>.39<br>.39<br>.39<br>.40        |
| Ters Yazdırma                                                                                                    | 40                                     |
| [Büy.KenrBoş.]/[Küç.KenrBoş.]/[Zincir]/[Kesme Yok]/[Özel şerit]<br>Etiket Uzunluğunu Ayarlama                                                                                      | .40<br>.40<br>.42                      |
| Etiket Koleksiyonu işleviyle etiket yazdırma<br>P-touch'ta saklanan etiket koleksiyonundan bir etiket yazdırma<br>Yeni bir Etiket Koleksiyonu Kategorisini İndirme                 | .42<br>.42<br>.43                      |
| DOSYA BELLEĞİNİ KULLANMA                                                                                                    | .44                                    |
| Etiket Dosyalarını Kaydetme                                                                                                    | .44                                    |
| Kayıtlı Etiketi Yazdırma, Açma, Silme veya İşaretleme<br>[Yazdır]<br>[Ac]                                                                                                    | .44<br>.44<br>.44                      |
| [Sii]<br>[lşaret]                                                                                                    | 44<br>45                               |
| P-TOUCH'UNUZU SIFIRLAMA VE BAKIMINI YAPMA                                                                                                    | .46                                    |
| P-touch'ı sıfırlama<br>Giriş Tuşunu Kullanarak Verileri Sıfırlama<br>P-touch Klavyesini kullanarak Verileri Fabrika Ayarlarına Sıfırlama                                           | .46<br>.46<br>.46                      |
| Bakım<br>Üniteyi Temizleme<br>Baskı Kafasını Temizleme<br>Serit Kesicivi Temizleme                                                                                                 | .47<br>.47<br>.48<br>.48               |
| SORUN GIDERME                                                                                                    | .49                                    |
| Sorunlar ve çözümleri<br>Ekranda bir hata mesajı görüntülendiğinde                                                                                                    | .49<br>.50                             |
| <u>EK</u>                                                                                                    | . 51                                   |
| Teknik Özellikler                                                                                                    | .51<br>.52                             |

GİRİŞ

## Güvenlik Önlemleri

Yaralanma ve hasarları önlemek amacıyla çeşitli simgeler kullanılarak önemli notlar açıklanmaktadır. Simgeler ve bunların anlamları aşağıda açıklanmıştır:

|                 | Önlenmemesi halinde ölümle veya ciddi yaralanmalarla<br>sonuçlanabilecek potansiyel bir tehlikeyi gösterir.  |
|-----------------|----------------------------------------------------------------------------------------------------|
| <b>Δ</b> DİKKAT | Önlenmemesi halinde küçük ve orta düzeyde yaralanmalarla sonuçlanabilecek potansiyel bir tehlikeyi gösterir. |

Bu kılavuzda kullanılan simgeler şunlardır:

| $\bigcirc$ | Eyleme izin VERİLMİYOR | 8 | Ürünün söz konusu kısmına<br>DOKUNMAYIN.      |
|------------|------------------------|---|-----------------------------------------------|
| 0          | Zorunlu eylem          |   | Fişten çıkarılması gerekir.                   |
| $\otimes$  | Ürünü SÖKMEYİN.        | A | Elektrik çarpması olasılığına<br>karşı uyarır |

## 🛦 UYARI

Yangın, yanık, yaralanma, elektrik çarpması, patlama, aşırı ısınma, anormal kokular veya duman riskini önlemek için bu yönergeleri izleyin.

- Herhangi bir hasar veya arıza oluşmasını önlemek üzere P-touch için her zaman belirtilen voltajı ve önerilen AC adaptörünü (AD-E001) kullanın.
- Firtina sırasında AC adaptörüne ve P-touch'a dokunmayın.
- P-touch/AC adaptörü banyo gibi yüksek oranda nem içeren yerlerde kullanmayın.
- Güç kablosuna veya fişe hasar vermeyin ya da üzerlerine ağır nesneler koymayın. Güç kablosunu zorlayarak bükmeyin veya çekmeyin. AC adaptörünü prizden çıkarırken her zaman adaptörden tutarak çekin.
- Fişin prize tamamen girdiğinden emin olun. Gevşek veya hasarlı prizleri kullanmayın.
- P-touch'ı/AC adaptörünü/fişi/pilleri ıslak ellerle tutarak veya üzerlerine sıvı dökerek ıslanmalarına izin vermeyin.

- Gözlerinize pillerden sızan sıvı girerse görme yeteğinizi kaybedebilirsiniz, hemen bol temiz suyla gözlerinizi durulayın ve sonra tıbbi yardım alın.
- P-touch'ı/AC adaptörü/pilleri sökmeyin veya üzerinde değişiklik yapmayın.
- Bir metal nesnenin pilin hem artı hem de eksi uçlarıyla temas etmesine izin vermeyin.
- Pilleri değiştirmek için cımbız veya metal kalem gibi keskin nesneler kullanmayın.
- Pilleri ateşe atmayın veya ısıya maruz bırakmayın.

Kullanım veya saklama sırasında anormal bir koku, ısı, renk değişimi, şekil bozulması veya herhangi bir olağan dışı durum olduğunu fark ettiğinizde, hemen AC adaptörünün bağlantısını kesin, pilleri çıkarın ve P-touch'ı kullanmayı bırakın.

#### GİRİŞ

## 🛦 UYARI

- Sıvı ellerinize bulaşabileceğinden hasarlı veya akan pil kullanmayın.
- Deforme olmuş veya akan pil ya da etiketi zarar görmüş pil kullanmayın. Isı oluşması riski vardır.
- Yazdırdıktan hemen sonra metal parçaları baskı kafasının çevresine dokundurmayın.
- P-touch kullánılmadığında, çocukların erişemeyeceği bir yerde saklayın. Ayrıca, çocukların P-touch parçalarını veya etiketleri ağızlarına sokmasına izin vermeyin. Bir nesne yutarlarsa tıbbi yardım isteyin.

- Hasarlı bir adaptör kablosu veya fiş kullanmayın.
- P-touch'a yabancı bir nesne girmesi halinde P-touch'ı kullanmayın. P-touch'a herhangi bir yabancı nesne girerse, AC adaptörünün bağlantısını kesin ve pilleri çıkarın ve Brother müşteri hizmetleriyle irtibata geçin.
- Kesici ünitenin biçağına DOKUNMAYIN.

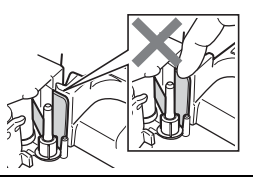

## 🛦 DİKKAT

Kişisel yaralanmaları, sıvı akmasını, yanıkları veya ısı oluşmasını önlemek için bu yönergeleri izleyin.

- Pillerden akan sıvı derinize veya kıyafetlerinize gelirse, hemen temiz suyla durulayın.
- P-ťouch'ı kullanmamayı planlıyorsanız, pilleri çıkarın ve AC adaptörünün bağlantısını kesin.
- Belirtilen dışında pil kullanmayın. Eski ve yeni pilleri, farklı türden pilleri, şarj seviyeleri farklı olan pilleri ya da üreticisi veya modeli farklı olan pilleri birlikte kullanmayın. Pili kutupları (+ ve -) ters olarak takmayın.
- P-touch'ı/AC adaptörü düşürmeyin veya bir yere çarpmayın.
- S LCD ekrana bastirmayın.
- Şerit bölümü kapağını veya pil bölümü kapağını kapatırken parmağınızı P-touch içine koymayın.

- Ni-MH şarj edilebilir pilleri kullanmadan önce, pil ve şarj cihazıyla ilgili talimatları dikkatlice okuyun ve düzgün kullandığınızdan emin olun.
- Ni-MH şarj edilebilir pilleri kullanırken, pilleri kullanmadan önce özel pil şarj aletleriyle şarj edin.
- Kesici ünitesini kullanırken şerit bölmesi kapağını AÇMAYIN.
- Kesici ünitesine aşırı baskı UYGULAMAYIN.

## Genel Önlemler

- Konuma, malzemeye ve çevre koşullarına bağlı olarak, etiket soyulabilir veya çıkarılamaz hale gelebilir ya da etiketin rengi değişebilir veya başka nesnelere geçebilir. Etiketi uygulamadan önce çevre koşullarını ve malzemeyi kontrol edin.
- P-touch'ı bu kılavuzda belirtilenin dışındaki bir şekilde veya amaçla kullanmayın. Aksi halde, bu durum kazalara veya P-touch'ın hasar görmesine neden olabilir.
- P-touch'la Brother TZe marka şeritleri kullanın.
- Etiketleyiciyi temizlemek için yalnızca yumuşak ve kuru bir bez kullanın; asla alkol veya başka organik çözücüler kullanmayın.
- Baskı kafasını temizlemek için yumuşak bir silme bezi kullanın; baskı kafasına asla dokunmayın.
- Şerit çıkış yuvası, AC adaptörü konnektörü veya USB bağlantı noktası gibi parçaların içine herhangi bir yabancı nesne yerleştirmeyin.
- P-touch/pilleri/AC adaptörünü doğrudan güneş ışığı veya yağmur alan bir yere, ısıtıcıların ya da diğer sıcak cihazların yakınına, aşırı yüksek veya düşük sıcaklıklara (örn. gösterge panelinin üzerine veya arabanızın arkasına) veya yüksek neme ya da toza maruz kalan yerlere yerleştirmeyin.
- Kaset boşsa bir şey yazdırmayı denemeyin; bu, baskı kafasının hasar görmesine neden olacaktır.
- Baskı veya besleme sırasında şeridi çekmeyin; aksi takdirde şerit ve P-touch hasar görecektir.
- P-touch ile birlikte verilen USB kablosunu kullanmanız önerilir. Eğer başka bir USB kablosunun kullanılması gerekiyorsa, yüksek kaliteli bir kablo olduğundan emin olun.
- P-touch'ın arızalanması, onarılması veya pilin bitmesi durumunda, bellekteki tüm veriler kaybedilebilir.
- P-touch'ta şarj edilebilir piller için şarj özelliği bulunmaz.
- Yazdırılan metin LCD'de görünen metinden farklı olabilir.
- Yazdırılan etiketin uzunluğu görüntülenen etiketin uzunluğundan farklı olabilir.
- Güç iki dakika kapalı kaldığında, bellekte depolanan tüm metinler, biçim ayarları ve metin dosyaları kaybolur.
- Bu modelde ayrıca Isi İle Daralan Tüp de kullanabilirsiniz. Daha fazla bilgi için Brother web sitesini (<u>www.brother.com</u>) kontrol edin. Isi ile Daralan Tüp kullanırken çerçeveleri yazdıramazsınız, ya da önceden ayarlanan P-touch şablonlarını yazdıramazsınız veya bazı yazı tipi ayarlarını kullanamazsınız. Yazdırılan karakterler de TZe şeridi için kullanılan karakterlerden küçük olabilir.
- Bez Şerit, Güçlü Yapışkan Şerit veya diğer özel şeritlerle birlikte verilen talimatları okuduğunuzdan ve talimatlardaki tüm uyarılara dikkat ettiğinizden emin olun.
- Üretim ve nakliye sırasında ekranın üzerine koruyucu, şeffaf bir plastik çıkartma yerleştirilir. Bu çıkartma kullanımdan önce çıkarılmalıdır.

## BAŞLARKEN

## P-touch'ınızı Ambalajından Çıkarma

Kutu İçeriği

P-touch

Başlatıcı Şerit Kaseti

AC adaptörü

USB Kablosu

Kullanım Kılavuzu

## LCD Ekran ve Klavye

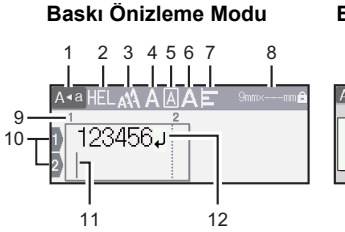

#### Etiket Görünümü Modu

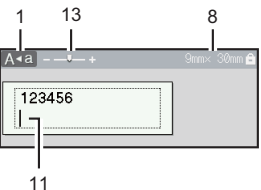

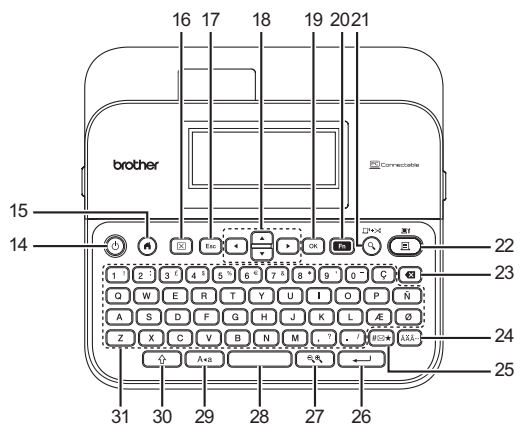

Varsayılan dil olarak [İngilizce] seçilmiştir.

- 1. Büyük/küçük harf modu
- 2.-7. Stil kılavuzu
- Şerit genişliği x Etiket uzunluğu
- 9. Blok numarası
- 10. Satır numarası
- 11. İmleç
- 12. Satırbaşı işareti
- 13. Yakınlaştır
- 14. Güç
- 15. Giriş
- 16. Temizle
- 17. Esc (Çıkış)
- 18. İmleç

- 19. OK (Tamam)
- 20. İşlev

. . . . . . . . . . . . . . . . . . . .

- 21. Önizleme
- 22. Yazdır
- 23. Geri
- 24. Aksan İşareti
- 25. Simge
- 26. Gir
- 27. Ölçekle/Yakınlaştır
- 28. Boşluk
- 29. Büyük/küçük harf
- 30. Shift
- 31. Harf

- Büyük harf (CAPS) modu açık olduğunda, girdiğiniz tüm karakterler büyük harfte görüntülecektir.
- Bir önceki veya sonraki bloğun başına gitmek için ▲ ya da ▼ ile
   (()) öğelerini kullanın.
- Mevcut satırın başına ya da sonuna gitmek için ◄ ya da ► ile ( ) öğelerini kullanın.
- Ayarları seçerken, varsayılan öğeye gitmek için (
   ) tuşuna basın.
- Aksi belirtilmediği sürece, herhangi bir işlemi iptal etmek için (Esc)) tuşuna basın.
- Giriş ekranına dönmek için (

   düğmesine basın.
- LCD'de gösterilen etiket uzunluğu, yazdırıldığında gerçek etiketin uzunluğundan farklı olabilir.

## Güç Kaynağı ve Şerit kaseti

#### AC adaptörünü (AD-E001) kullanırken

Adaptör kablosu üzerindeki fişi makinenin yanındaki AC adaptörü yuvasına takın. Fişi en yakın standart elektrik prizine takın.

......

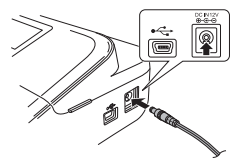

#### Altı yeni AA alkalin pil (LR6) veya tam olarak şarjlı Ni-MH pil (HR6) kullanırken

Kutupların doğru yöne baktığından emin olun.

Pilleri çıkarmak için yükleme prosedürünü ters şekilde uygulayın.

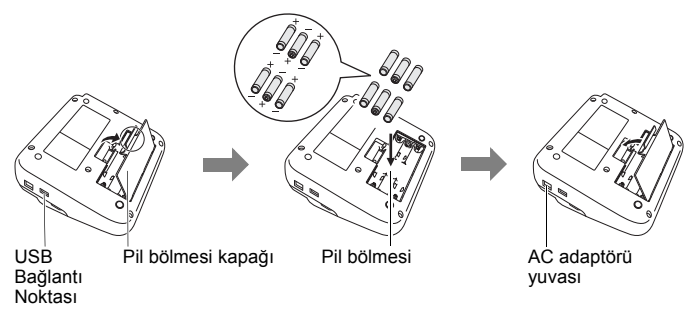

- Belleği yedeklemek için, AC adaptörüyle birlikte AA alkalin pilleri (LR6) veya Ni-MH pilleri (HR6) kullanmanızı öneririz.
- P-touch belleğini korumak ve yedeklemek için, AC adaptörü prizden çıkarıldığında P-touch'a AA alkalin pillerin (LR6) veya Ni-MH pillerin (HR6) takılması önerilir.
- Güç iki dakikadan uzun süre kapalı kaldığında, tüm metinler ve biçim ayarları kaybolur. Bellekteki kayıtlı tüm metin dosyaları da kaybolacaktır.
- P-fouch cihazını uzun bir süre kullanmamayı planlıyorsanız pilleri çıkarın.

- Pili genel çöp kutusuna değil, uygun toplama noktasına atın. Ayrıca, yürürlükteki federal, devlet ve yerel kapsamda uygulanan tüm düzenlemelere uyduğunuzdan emin olun.
- Pili saklarken veya elden çıkarırken, kısa devre olmasını önlemek için pilin her iki ucunu da selofan bantla sarın.

(Pil yalıtımı örneği)

- 1. Selofan bant
- 2. Alkalin veya Ni-MH pil

## 🛕 DİKKAT

FARKLI KOMBİNASYONLARDA PİL KULLANILMASI (ÖRNEĞİN NI-MH VE ALKALİN), BİR PATLAMAYA NEDEN OLABİLİR. KULLANILMIŞ PİLLERİ YÖNERGELERE GÖRE ELDEN ÇIKARIN.

#### Bir Şerit Kaseti takın

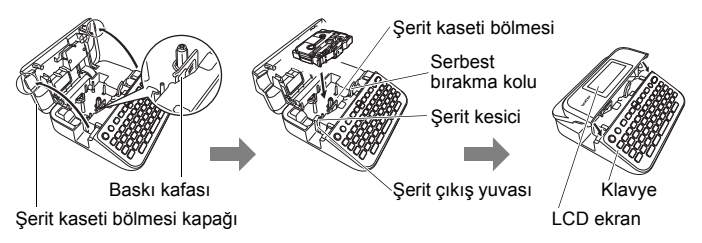

- Şerit kasetini takarken, şerit ve mürekkep şeridinin baskı kafasında sıkışmadığından emin olun.
- Şerit bölümü kapağını kapatamazsanız, serbest bırakma kolunun yukarı konumda olduğundan emin olun. Değilse, kolu kaldırın ve sonra kapağı kapatın.

#### BAŞLARKEN

## Gücü Açma/Kapatma

P-touch'ı açmak için (()) düğmesine basın.

P-touch'ı kapatmak için ((()) düğmesine yeniden basın.

#### NOT

P-touch cihazınız, belirli çalışma koşulları altında belirli bir süre hiçbir tuşa basılmadığında cihazı otomatik olarak kapatan bir güç tasarrufu işlevine sahiptir. Bkz. "Teknik Özellikler" sayfa 51.

## Dil ve Birimi Ayarlama

#### ■ Dil

P-touch'ı ilk defa açacağınız zaman, varsayılan dili belirlemeniz istenecektir. ◀ veya ► tuşunu kullanarak dilinizi seçin ve ardından () veya () →) tuşuna basın.

 (♠) → ◀/▶ [Settings] (Ayarlar) → (♠) veya (←)) → ▲/▼ [□ Language]
 (Dil) → (♠) veya (←)) → ▲/▼ [English/Español/Français/Hrvatski/ Italiano/Magyar/Nederlands/Norsk/Polski/Português/Português (Brasil)/ Română/Slovenski/Slovenský/Suomi/Svenska/Türkçe/Čeština/Dansk/Deutsch]
 → (♠) veya (←).

#### Birim

Varsayılan ayar [mm]'dir.

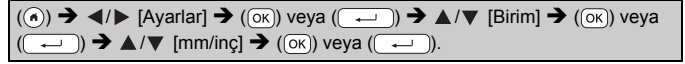

## Şerit Rengi Algılamasını Açma/Kapama

Etiket görünümü modunu kullanırken, şerit rengi algılaması [Açık] olarak ayarlanmışsa, P-touch şerit kasetinin rengini algılar ve etiket görüntüsünü şerit kasetinin rengine göre LCD ekran üzerinde görüntüler. Bu, oluşturmakta olduğunuz etiketin daha doğru bir önizlemesini görüntüleyebilmenizi sağlar. Varsayılan ayar [Açık]tır.

| $(\textcircled{\bullet}) \Rightarrow \checkmark/\blacktriangleright [Ayarlar] \Rightarrow (\textcircled{\bullet}) veya (\textcircled{\bullet}) \Rightarrow \checkmark/\blacktriangledown [Serit Rengi] \Rightarrow (\textcircled{\bullet})$ |
|----------------------------------------------------------------------------------------------------|
| veya (→) → ▲/▼[Açık/Kapalı] → (੦ĸ) veya (→).                                                                                                    |

#### NOT

Kullandığınız şerit kasetine bağlı olarak, P-touch şerit kaseti rengini algılamayabilir. Bu durumda, LCD ekran üzerindeki etiket görüntüsü, beyaz arkaplan üzerinde siyah metin olarak görüntülenecektir.

## Şerit Besleme

#### Besle ve Kes

Şeriti beslemek ve kesmek için aşağıdaki tuşlara basın:

(()) + (()) → ▲/▼ [Besle ve Kes] → (Ок) veya (...).

#### Yalnızca Besle

Şeriti beslemek için aşağıdaki tuşlara basın:

(()) + ()) → ▲/▼ [Yalnızca Besle] → (ок) veya (,).

#### NOT

Yalnızca Besle işlevi, makas kullanılarak kesilmesi gereken kumaş şeritler kullanıldığında önerilir.

## P-touch cihazını kullanma

#### P-touch ile etiket oluşturun

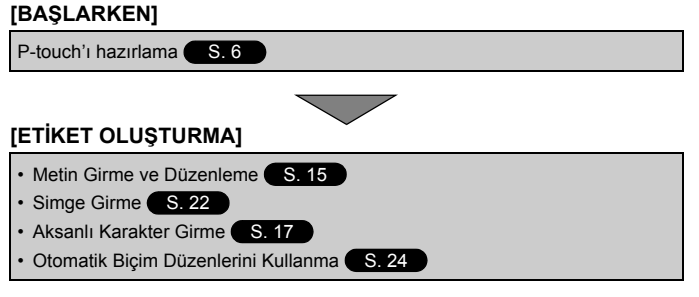

#### NOT

P-touch, metin girmeye ek olarak, çok çeşitli biçimlendirme seçeneklerine de sahiptir.

P-touch kullanarak oluşturabileceğiniz etiketlere örnekler:

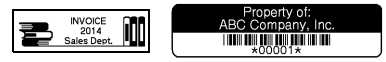

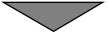

#### [ETİKET YAZDIRMA]

- Etiket Yazdırma S. 39
- Şerit kesme seçeneklerini ayarlama S. 40
- Etiket Koleksiyonu işleviyle etiket yazdırma S. 42

#### NOT

Baskıdan önce, önizleme işlevini kullanarak etiketinizin düzenini kontrol edebilirsiniz.

Bkz. "Etiket Ön İzlemesi" sayfa 39.

Önizleme ekranı örneği:

|   | ,    |     |        |
|---|------|-----|--------|
| Ļ | _    |     | 9mm× 7 |
| В | roth | ner |        |

#### Etiketleyicinizi bir bilgisayara bağlayarak etiket oluşturma

#### [BAŞLARKEN]

Bu etiketleyici bağımsız bir masaüstü P-touch cihazı olarak kullanılabilir ya da PC/Mac bağlantısını yapıp P-touch Editor yazılımıyla daha ayrıntılı etiketler oluşturulabilir.

Etiketleyicinİzi bir bilgisayara bağlı şekilde kullanmak için, etiketleyicinizi birlikte verilen USB kablosunu kullanarak bir bilgisayara bağlayın ve P-touch Editor yazılımını ve sürücüleri yükleyin.

| P-touch Editor                                               | Herkes için, yazı tipleri, şablonlar, küçük resimler<br>kullanarak karışık düzenlerde çok çeşitli özel<br>etiketler oluşturmayı kolaylaştırır.        |
|--------------------------------------------------------------|----------------------------------------------------------------------------------------------------|
| Yazıcı Sürücüsü                                              | P-touch Editor'ı bilgisayarınızda kullanırken bağlı<br>P-touch'tan etiketler yazdırmanızı sağlar.                                                     |
| P-touch Update Software                                      | Etiket koleksiyonları indirilebilir ve yeni etiket<br>tasarımları P-touch'a eklenebilir.<br>Buna ek olarak, yazılım en son sürüme<br>yükseltilebilir. |
| P-touch Transfer Manager<br>(Yalnızca Windows <sup>®</sup> ) | P-touch'a 9 etiket şablonu aktarmanızı ve<br>verilerinizin yedeklerini bilgisayara kaydetmenizi<br>sağlar.                                            |

#### Özellikler

P-touch Editor 5.1 gibi yazıcı sürücüleri ve yazılımlarını bilgisayarınıza indirmek ve yüklemek için yükleyici indirme web sitemizi ziyaret edin (<u>www.brother.com/inst/</u>).

Yazıcı sürücüleri ve yazılımı aynı zamanda aşağıdaki destek web sitemizin uygun yazıcı sürücüleri ve yazılımı listesinden teker teker indirilebilir:

#### Brother destek web sitesi

Lütfen <u>support.brother.com</u> adresine giderek destek web sitemizi ziyaret edin Aşağıdaki bilgileri bulabilirsiniz:

- Yazılım indirmeleri
- Kullanım Kılavuzları
- Sık Sorulan Sorular (Sorun Giderme, Yazıcının kullanımı ile ilgili faydalı ipuçları)
- Sarf malzemesi bilgileri
- · En yeni İS uyumluluk bilgileri

Bu web sitesinin içeriği bildirimde bulunulmaksızın değiştirilebilir.

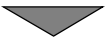

#### [ETİKET OLUŞTURMA]

- P-touch'ı birlikte verilen USB kablosu ile bilgisayarınıza bağlayın.
- P-touch Editor Yazılımını başlatın.
- P-touch Editor'ı kullanarak etiket metnini girin.
- · Etiketi yazdırın.

P-touch editor'ı kullanarak oluşturabileceğiniz etiketlere örnekler:

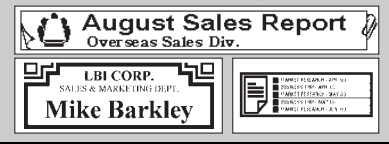

#### BAŞLARKEN

## Giriş Modunu Ayarlama

Varsayılan ayar [Etiket Görünümü]dür.

#### Etiket Görünümü Modu

Bir etiket oluştururken, LCD ekranında karakter özellikleri, çerçeveler ve bazı diğer ayarlar görüntülenir. Bu, etiketin nasıl görüneceğini kolaylıkla kontrol edebilmenizi sağlar.

..........

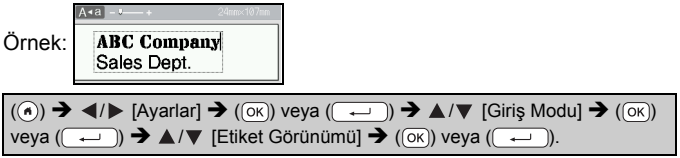

#### NOT

LCD ekranın büyüklüğünü değiştirmek için ((((a, ())) tuşuna basabilirsiniz. Bu, daha rahat etiket oluşturabilmenizi sağlayacak bir büyüklüğe geçmenizi sağlayacaktır.

#### Baskı Önizleme Modu

Bir etiket oluştururken, LCD ekranında karakter özellikleri, çerçeveler ve bazı diğer ayarlar görüntülenmez. Etiketin nasıl görüneceğini önizleme işlevini kullanarak kontrol edebilirsiniz. Bkz. "Etiket Ön İzlemesi" sayfa 39.

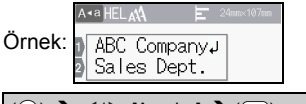

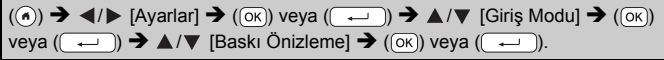

## Metin Girme ve Düzenleme

#### ■ Klavyeden Metin Girme

(ⓒ) →  $\checkmark$ / ► [Etiket Oluştur] → ( $\circ$ K) veya ( $\frown$  ) → Karakteri girin.

#### Yeni Satır Ekleme

İmleci geçerli satırın sonuna getirin ve (------) tuşuna basın.

| Satır 1 | Satır 2                       | Etiket görüntüsü |
|---------|-------------------------------|------------------|
|         | Asa+ Sinne S7nn<br>ABC<br>DEF | ABC<br>DEF       |

#### NOT

- Her şerit genişliği için girilebilecek bir maksimum metin satırı sayısı vardır. 24 mm'lik şerit için maksimum 7 satır, 18 mm'lik şerit için maksimum 5 satır, 12 mm'lik şerit için 3 satır, 9 mm'lik ve 6 mm'lik şerit için 2 satır ve 3,5 mm'lik şerit için 1 satır girilebilir.

#### Yeni Blok Ekleme

Mevcut metninizin sağında yeni metin/satır bloğu oluşturmak için, (()) ve ()) tuşlarına basın. İmleç yeni bloğun başlangıcına gider.

#### NOT

- Bir etikete maksimum 5 blok girilebilir.
- Zaten beş blok varsa ve ( ) ile ( ) tuşlarına basarsanız, [Çok Fazla Blok!] metni görüntülenecektir. Hata mesajını temizlemek için ( ) veya başka bir tuşa basın.

#### Metin Silme

((a)) düğmesine bastığınızda, harfler tek tek silinecektir. Tüm metni silmek için:

((∞)) → ▲/▼ [Yalnızca Metin] → ((ок)) veya ( ← ).

Tüm metni ve biçim ayarlarını silmek için:

(IIII) → ▲/▼ [Metin ve Biçim] → (Ок) veya (↓).

#### Sekme Ekleme

Bir sekme eklemek için aşağıdaki tuşlara basın.

Baskı önizleme modunu kullanırken (1) simgesi ekranda görüntülenecektir.

(Гп) → ▲/▼ [Sekme] → (ок) veya (→).

#### NOT

Bir sekmeyi silmek için metin girişi ekranında imleci sekme işaretinin sağına getirin ve ( ) tuşuna basın.

Sekme uzunluğunu değiştirmek için:

((iii)) →  $\land/$  [Sekme Uzunl.] → ( $\circ$ K) veya ( $\leftarrow$ )) →  $\land/$  [0-100 mm] → ( $\circ$ K) veya ( $\leftarrow$ )) → (Esc) - metin girişi ekranına dönmek için.

#### NOT

Sekme uzunluğunu istenilen sekme uzunluğunu yazılı olarak girerek de belirleyebilirsiniz. Ayarı uygulamak için sekme uzunluğunu girdikten sonra (OK) veya (-----) tuşuna ve ardından yeniden (OK) veya (-----) tuşuna basın.

#### Metin Hatırlatıcıyı Kullanma

Bir karakter girildiğinde, P-touch o ana kadar yazdırılmış tüm karakter dizilerinin geçmişini tarayarak girilen karakterle başlayan karakter dizilerini hatırlar ve seçenekleri bir liste halinde görüntüler. Varsayılan ayar [Açık]tır.

|        | +     | 9mm× 56mm          |
|--------|-------|--------------------|
| Örnek: | B Bro | other<br>other.com |

"B" girin → (()) → P-touch "Brother" gibi "B" ile başlayan bir dizi kelimeyi listeler → ▲/▼ İstediğiniz kelimeyi seçin → Kelimeler listesinde görüntülenmek için fazla uzun olan kelimenin tamamını görüntülemek için ▶ tuşuna basın. Kelime listesine dönmek için ◀ tuşuna basın. → (()) veya () ↓ tuşuna basın, seçilen kelime metin satırında görüntülenecektir.

#### NOT

Kelime listesini kapatmak ve metin girişi ekranına dönmek için (Esc) tuşuna basın.

#### Metin Hatırlatıcı Belleğini Silme

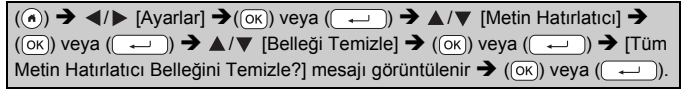

#### Metin Hatırlatıcı Ayarını Değiştirme

 $\begin{array}{c} (\textcircled{\baselineskip}{\baselineskip} (\textcircled{\baselineskip}{\baselineskip} (\textcircled{\baselineskip}{\baselineskip} (\textcircled{\baselineskip}{\baselineskip} (\textcircled{\baselineskip} (\textcircled{\baselineskip$ 

## Aksanlı Karakter Girme

Karakteri gir  $\rightarrow$  ( $(\overline{AHA})$ )  $\rightarrow$   $\land/$   $\lor$  Aksanlı karakteri seç  $\rightarrow$  ( $\overline{OK}$ ) veya ( $\overline{\frown}$ ).

#### Aksanlı Karakter Listesi

| Karakter | Aksanlı Karakterler | Karakter | Aksanlı Karakterler    |
|----------|---------------------|----------|------------------------|
| а        | áàâäæāąåāă          | n        | ñňńņ                   |
| А        | ÁÀÂÄÆÃĄÅĀĂ          | Ν        | ÑŇŃŅ                   |
| С        | ÇČĆ                 | 0        | óòôøöõœő               |
| С        | ÇČĆ                 | 0        | ÓÒÔØÖÕŒŐ               |
| d        | ďðđ                 | r        | řŕŗ                    |
| D        | ĎÐ                  | R        | ŘŔŖ                    |
| е        | éèêëęěėē            | s        | šśşşβ                  |
| E        | ÉĖĖËĘĔĖĒ            | S        | šśŞŞβ                  |
| g        | ģğ                  | t        | ťţþ                    |
| G        | ĢĞ                  | Т        | ŤŢÞ                    |
| i        | íìîïįīı             | u        | <b>ú ù û ü ų ů ū ű</b> |
| I        | Í Ì Î Ï Į Ī İ       | U        | ÚÙÛÜŲŮŪŰ               |
| k        | ķ                   | у        | ýÿ                     |

| Karakter | Aksanlı Karakterler | Karakter | Aksanlı Karakterler |
|----------|---------------------|----------|---------------------|
| К        | Ķ                   | Y        | ÝŸ                  |
| I.       | łíļľ                | z        | žźż                 |
| L        | ŁĹĻĽ                | Z        | ŽŹŻ                 |

## Karakter Özelliklerini Ayarlama ([Yazıtipi]/[Boyut]/ [Genişlik]/[Stil]/[Satır]/[Hiza])

Karakter özelliklerini hem metin girmeden önce hem de girdikten sonra etikete göre veya her bir satırda ayarlayabilirsiniz.

#### Karakter Özelliklerini Etikete Göre Ayarlama

((m)) →  $\land/$  Bir özellik seçin → ((oĸ)) veya ((----)) →  $\land/$  Özellik için bir değer belirleyin → ((oκ)) veya ((-----)) → ((Esc)) - metin girişi ekranına dönmek için.

#### Karakter Özelliklerini Her Satıra Göre Ayarlama

▲/▼ işlevini kullanarak imleci karakter özelliğini değiştirmek istediğiniz satıra getirin.

2. Özellikleri görüntülemek için ( ) ve ( ) tuşuna basın.

#### NOT

- Her bir satır için farklı özellik değerleri belirlendiyse, (()) tuşuna bastığınızda değer
   \*\*\*\*\* olarak görüntülenecektir, ▲ veya ▼ özelliklerini kullanarak bir özellik seçin ve

| ABC Comp<br>Sales Dept   | Yazıtipi AA<br>Boyut IA<br>Genişlik A |
|--------------------------|---------------------------------------|
| ABC Compa<br>Sales Dept. | *****                                 |

............

ardından () veya (—) tuşuna basın. Bu ekranda ayarı değiştirdiğinizde ve bir sonraki giriş ekranına dönmek için () tuşuna bastığınızda, aynı değişiklik etiketin tüm satırlarına uygulanacaktır.

- [Boyut] [Otomatik] olarak ayarlandığında, asıl yazdırılan yazı tipi boyutu şerit genişliği, karakter sayısı ve giriş satırı sayısına bağlıdır. Karakterler minimum boyuta ulaştığında, seçilen yazı tipi Helsinki stilini esas alan özel yazı tipi varsayılan olur. Bu, etiketlerin dar veya çok satırlı etiketlerde mümkün olan en küçük metni kullanmasını sağlar.
- 6 noktalı yazıtipi yalnızca Helsinki'de yazdırılabilir, başka bir yazıtipi kullanılamaz.

 [Boyut] [Otomatik] olarak ayarlandığında ve tüm metinler büyük harfli olarak girildiğinde, metin otomatik olarak her bir şerit genişliği için uygun en büyük yazıtipi boyutunda yazdırılacak şekilde ayarlanacaktır. Bu yazıtipi boyutu her bir şerit genişliği için yazıtipi ayarlarında sunulmuş olan en büyük yazıtipi büyüklüğünden yüksektir.

| Özellik  | Değer         | Sonuç                                                                                                    | Özellik  | Değer            | Sonuç |
|----------|---------------|----------------------------------------------------------------------------------------------------|----------|------------------|-------|
| Yazıtipi | Helsinki      | A1                                                                                                    | Yazıtipi | Belgium          | A1    |
|          | Brussels      | A1                                                                                                    |          | Atlanta          | A1    |
|          | US            | A1                                                                                                    |          | Adams            | A1    |
|          | Los<br>Angels | <b>A1</b>                                                                                                    |          | Brunei           | A1    |
|          | San Diego     | A1                                                                                                    |          | Sofia            | A1    |
|          | Florida       | <b>A</b> 1                                                                                                    |          | Almanya          | Al    |
|          | Calgary       | A1                                                                                                    |          | Letter<br>Gothic | A1    |
| Boyut    | Otomatik      | Otomatik ayarı<br>seçildiğinde,<br>metin her şerit<br>genişliği için<br>yazıtıpi<br>ayarlarında<br>kullanılabilir en<br>büyük boyutta<br>yazdırılacak<br>şekilde otomatik<br>çekilde otomatik | Boyut    | 24 pt            | A     |
|          | 6 pt          | A                                                                                                    |          | 36 pt            | Α     |
|          | 9 pt          | A                                                                                                    |          | 42 pt            | Α     |
|          | 12 pt         | A                                                                                                    |          | 48 pt            | Α     |
|          | 18 pt         | А                                                                                                    |          |                  |       |

#### Ayar Seçenekleri

| Özellik  | Değer     | Sonuç | Özellik  | Değer            | Sonuç |  |  |
|----------|-----------|-------|----------|------------------|-------|--|--|
| Genişlik | x 1       | А     | Genişlik | x 1/2            | Α     |  |  |
|          | x 3/2     | А     |          | x 2/3            | А     |  |  |
|          | x 2       | Α     |          |                  |       |  |  |
| Stil     | Normal    | А     | Stil     | İtalik Kalın     | Α     |  |  |
|          | Kalın     | А     |          | İtalik<br>Anahat | A     |  |  |
|          | Anahat    | A     |          | İtalik Gölge     | A     |  |  |
|          | Gölge     | A     |          | İtalik Koyu      | A     |  |  |
|          | Koyu      | Α     |          | Dikey            | A     |  |  |
|          | İtalik    | A     |          | Dikey<br>Kalın   | A     |  |  |
| Satır    | Kapalı    | А     | Satır    | Üst Çizgi        | A     |  |  |
|          | Alt Çizgi | Α     |          |                  |       |  |  |
| Hiza     | Sol       | ABC   | Hiza     | Sağ              | ABC   |  |  |
|          | Orta      | ABC   |          | Yasla            | ABC   |  |  |

. . . . . . . . . . . . . . . . .

#### Otomatik Sığdırma Stilini Ayarlama

[Boyut] ayarı [Oto.] seçeneğine, [Uzunluk] ayarı belirli bir uzunluğa ayarlandığında, metin boyutunu etiket uzunluğuna sığacak şekilde küçültebilirsiniz. [Metin Boyutu] seçildiğinde, toplam metin boyutu etikete sığacak şekilde değiştirilir. [Metin Genişliği] seçildiğinde, metin genişliği x 1/2 ayarının boyutuna küçültülür.

| (( $\bullet$ ) → $\triangleleft$ / ► [Ayarlar] → ( $\circ$ K)) veya ( $\frown$ ) → $▲$ /▼ [Otomatik Sığdırn | na Stili] 🗲 |
|----------------------------------------------------------------------------------------------------|-------------|
| ((ок) veya ( → ) → ▲ / ▼ [Metin Boyutu/Metin Genişliği] → (ок) veya                                         | a (🖵 ).     |

## Çerçeveleri Ayarlama

 $(\textcircled{m}) \Rightarrow \blacktriangle/ \forall [Çerçeve] \Rightarrow (\textcircled{m}) veya (\textcircled{m}) \Rightarrow \bigstar/ \forall / \blacktriangleleft / \blacktriangleright Bir çerçeve seçin \Rightarrow (\textcircled{m}) veya (\textcircled{m}).$ 

#### NOT

Aynı zamanda, çerçeve numarasını girerek de bir çerçeve seçebilirsiniz.

|            |                 |             |    |            | Çerçe       | evel | er         |              |    |            |             |
|------------|-----------------|-------------|----|------------|-------------|------|------------|--------------|----|------------|-------------|
| Çerçeveler |                 |             |    |            |             |      |            |              |    |            |             |
| 1          |                 |             | 2  |            |             | 3    |            |              | 4  | @]         |             |
| 5          | 4               |             | 6  |            |             | 7    |            | $\mathbf{i}$ | 8  |            |             |
| 9          |                 |             | 10 | Г          | ۲           | 11   | $\square$  |              | 12 | \$         | ٩           |
| 13         | ¢               |             | 14 | <u> </u>   |             | 15   | 588        |              | 16 |            |             |
| 17         | 2               | a.e.        | 18 | ç          | త్ర         | 19   | 4          |              | 20 | $\square$  |             |
| 21         | ,<br>           | 4           | 22 | <u></u>    |             | 23   | ۴ı<br>I    |              | 24 | $*_{\phi}$ | ***         |
| 25         | (               |             | 26 | <b>۲</b> . |             | 27   | <          | Ŵ            | 28 | *          | * <b>★</b>  |
| 29         | <b>۱۷</b>       | ~           | 30 |            |             | 31   | ŝ          |              | 32 |            |             |
| 33         | <b>₽</b>        | <b>h.</b> . | 34 | 0          |             | 35   | ۶¥         |              | 36 | Ê112       | ů           |
| 37         |                 |             | 38 |            |             | 39   | <u>K</u>   | \$<br>*      | 40 | <b>\$</b>  | Ŷ           |
| 41         | ٥ĸ              | 4           | 42 | ě.         | _ <b>;#</b> | 43   | ₩          | <u>\$</u>    | 44 | **         | Ø           |
| 45         |                 | ر <b>م</b>  | 46 | 1          | <u>ă)</u>   | 47   | ľ\$Q       | , ¢          | 48 | <b>I</b> @ | Ħ;          |
| 49         | ¥° <sup>≤</sup> | 10 M        | 50 | YU .       | nL          | 51   | .ä. 🗌      | ;>.          | 52 | <u>oq</u>  | <u>.</u>    |
| 53         | <b>*</b>        | 1           | 54 | <b>A a</b> | 4 Å\$       | 55   | 18         | ð            | 56 | <u>R</u>   |             |
| 57         |                 | 542         | 58 | <u>0</u> { | Û           | 59   | 0          | æ            | 60 | Δ          | A           |
| 61         | ÷.              |             | 62 | \$C        |             | 63   | ¥          | £            | 64 |            |             |
| 65         | ()<br>مالىكىم   | <u>s</u>    | 66 | E          | ¥           | 67   | *          | <u></u>      | 68 | ⊞₀         | <u>,</u> †≙ |
| 69         | Э.              | <b>Å</b>    | 70 | SH4        | *           | 71   | ۶ <u>۴</u> | ×            | 72 |            |             |
| 73         |                 | <b>#</b>    | 74 |            | <b>F</b> 1  | 75   | 9          | Ť            | 76 | t.         | <u> </u>    |
| 77         | ٢               | \$          | 78 |            |             | 79   |            |              | 80 | 10         | *           |
| 81         | <b>1</b>        | ÷.          | 82 | •          |             | 83   |            | £            | 84 |            | <u>*</u> 0  |
| 85         | <i>"</i>        |             | 86 | ▲          | 2           | 87   | <b>a</b>   |              | 88 | 4          |             |

| Çerçeveler |        |        |        |  |  |  |  |  |
|------------|--------|--------|--------|--|--|--|--|--|
| 89 🖂 🔂     | 90 🥖 🙍 | 91 🟒 📈 | 92 🕡 📝 |  |  |  |  |  |
| 93 🖌 🚺     | 94 📠 🛞 | 95 🖉 🗐 | 96 🗐   |  |  |  |  |  |
| 97 2 0     | 98     | 99 🕢 🕥 |        |  |  |  |  |  |

.....

## Simge Girme

#### ■ Simge İşlevini Kullanarak Simge Girme

 $(\textcircled{\tiny (iffit)}) \Rightarrow \blacktriangle/ \lor \text{Kategori Sec} \Rightarrow (\textcircled{\tiny (oK)}) \text{ veya } (\textcircled{\scriptsize \leftarrow})) \Rightarrow \bigstar/ \lor / \checkmark / \clubsuit \text{ Bir simge}$ seçin  $\Rightarrow (\textcircled{\tiny (oK)}) \text{ veya } (\textcircled{\leftarrow}).$ 

#### Simge Geçmişini Ayarlama

[Geçmiş] kısmına en fazla 30 kısa süre önce kullanılmış sembol eklenebilir. Varsayılan ayar [Açık]tır.

| $(\textcircled{\bullet}) \Rightarrow \checkmark/\blacktriangleright [Ayarlar] \Rightarrow (\textcircled{\bullet}) veya (\textcircled{\bullet}) \Rightarrow \checkmark/\blacktriangledown [Sembol Geçmişi] \Rightarrow$ |
|----------------------------------------------------------------------------------------------------|
| (OK) veya ( ← ) → ▲/▼ [Açık/Kapalı] → (OK) veya ( ← ).                                                                                                    |

#### Simge Listesi

| Kategori    |         |          |                |               |             |               |           | Sin          | ngel     | ler       |          |        |         |          |         |                  |
|-------------|---------|----------|----------------|---------------|-------------|---------------|-----------|--------------|----------|-----------|----------|--------|---------|----------|---------|------------------|
| Noktalama   | /       | ,<br>*   | :<br>@         | ;<br>#        | "           | '             | •         | ?            | !        | Ś         | i        | -      | &       | 1        | _       | /                |
| Ayraç/Ok    | (       | )<br>≢   | ]<br>∺         | ]<br>≓        | <<br>\$     | > X           | 0 ×       | °<br>Ş       | I        | ]         | +        | ŧ      | 1       | ↓        | •       | <b>4</b> II      |
| Matematik   | + + 7   | Σ<br>VII | ×<br>ª<br>VIII | ÷<br>⁰<br>IX  | ±<br>²<br>X | <b>=</b><br>з | 2         | <b>VII</b> 3 | ≠<br>1⁄4 | :.<br>1⁄2 | а<br>¾   | β<br>I | Y<br>II | δ<br>III | μ<br>IV | Ω<br>V           |
| Para Birimi | %<br>°F | \$<br>℃  | ¢              | €             | £           | ¥             | も         | 0            | ft.      | in.       | m²       | m³     | CC      | l        | OZ.     | lb.              |
| (Numara)    | 1       | - (      | 9              |               |             |               |           |              |          |           |          |        |         |          |         |                  |
| [Numara]    | 1       | - [      | 99             |               |             |               |           |              |          |           |          |        |         |          |         |                  |
| İşaret      | 0<br>:S | •<br>;/  | *<br>11        | <u>∧</u><br>⊛ | ₽           | ii<br>©       | ₩<br>①    | <br>⊗        | ®        | 0         | <u>ج</u> | 訲      | Ť       | ŧ        | હ       | <b>*</b> *<br>¶¶ |
| Elektrik    | Ļ       | ~ ך      |                | ⊣⊢            | ባ           | A             | $\otimes$ | ₽            | Ψ        |           | 0        | Ι      | θ       | 0        | Ø       | 4                |

| Kategori    | Simgeler                                                                                                    |
|-------------|----------------------------------------------------------------------------------------------------|
| Datacom/AV  | ⊥□□2届19-1111101100分为280分型<br>※22届回早晨===新育包米9-829メΨ<br>Ω■◎/===ま育包米9-829メΨ                                                 |
| İş          | ⊠ ∜ ⊮ ⊭ ] ■ ● □ □ ♥ № Ё ۹ ● ■ ₽<br>≅ ₩ ₩ 9 <b>` ` \$</b> ● <b>₽</b> ₩ ≈ □ ® ◎ ™                                          |
| Profesyonel | ﺷ▴▤ぬィሏ▯९◥៙ឨ៰៲▮⊌९†<br>▯▯р┮╨◻४╕▣◳А                                                                                         |
| Olay        | O ¥ & Z A * # ← Ă © ⊞ A & A = Φ<br>X & M + O b                                                                           |
| Araç        | 張常会《《明明》《武臣王<br>四十章十章                                                                                                    |
| Kişisel     | 5 8 8 9 1 0 0 0 0 0 0 0 0 0 0 0 0 0 0 0 0 0 0                                                                            |
| Doğa/Dünya  | 蜚ਲ਼ຘฅ๛๛๛๛๛๛๛๛๛๛๛๛๛๛๛๛๛๛๛๛๛๛๛๛๛๛๛๛๛๛๛๛๛๛๛๛                                                                                |
| Piktograf   | $\begin{array}{c} \bullet & \bullet & \bullet \\ \bullet & \bullet & \bullet & \bullet \\ \bullet & \bullet & \bullet &$ |

#### Etiket Özelliklerini Ayarlama ([Uzunluk]/ [Kesme Sçeneği]/[Sekme Uzunl.])

.....

Uzunluk : [Uzunluk] 30–300 mm arasındaki bir değere ayarlanabilir. [Oto.] ayarı seçildiğinde, etiketin uzunluğu girilen metin miktarına göre otomatik olarak ayarlanır.

Kesme Sçeneği: Bkz. "Şerit Kesme Seçeneklerini Ayarlama" sayfa 40. Sekme Uzunl. : Bkz. "Sekme uzunluğunu değiştirmek için:" sayfa 16.

((ⓐ)) → ▲/▼ Bir özellik seçin → ((○к)) veya ((---)) → ▲/▼ Özellik için bir değer belirleyin → ((○к)) veya ((----)) → ((⋸sc)) - metin girişi ekranına dönmek için.

#### NOT

Etiket ve sekme uzunluğunu istenilen uzunluğu yazılı olarak girerek de belirleyebilirsiniz. Ayarı uygulamak için uzunluğu girdikten sonra ((OK)) veya ([----)) tusuna ve ardından yeniden ([OK]) veya ([-----)) tusuna basın.

## Otomatik Biçim Düzenlerini Kullanma

#### Sablonları Kullanma

Sablonlardan bir düzen seçin, metni girin ve istediğiniz biçimi uygulayın.

Ornek - Deăer Etiketi:

| $(\textcircled{o}) \Rightarrow \checkmark/\blacktriangleright [Otomatik Biçim] \Rightarrow (\textcircled{ok}) veya () \Rightarrow \checkmark/\blacktriangledown [Şablonlar] \Rightarrow$ |
|----------------------------------------------------------------------------------------------------|
| (ок)) veya (→) → ▲/▼ [Demirbaş Yönetim] → (ок)) veya (→) →                                                                                                    |
| ▲/▼ [Değer Etiketi 1] ➔ (ⴰⴰ) veya (→) ➔ Metni girin ➔ (ⴰⴰ) veya                                                                                                    |
| ( ← ) → Bir sonraki alan için metni girin → (oĸ) veya ( ← ) → ▲/▼                                                                                                    |
| Barkod için bir özellik seçin ➔ ◀/► Özellik için bir değer belirleyin ➔ (⊙ĸ) veya                                                                                                    |
| ( ← ) → Barkod verilerini girin → ( oĸ) veya ( ← ) → ▲/▼ [Yazdır] →                                                                                                    |
| (OK) veya (→) → ▲/▼ Yazdırılacak etiket sayısını seçin → (᠍), (OK)                                                                                                    |
| veya (🖵).                                                                                                    |

#### NOT

- Barkodlar ile ilgili ayrıntılar için, bkz. "Bir Barkod Etiketi Oluşturma" sayfa 32.
- Yazdırma menüsü ekranında:
  - Metin verilerini veva barkod kurulumunu değiştirmek için [Düznle] öğesini seçin. · Etiketi dosva belleğine kavdetmek için
    - Diiznle Kaydet
  - [Kaydet] öğesini seçin.

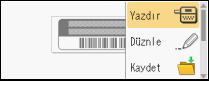

.........

- Dosya belleği için bkz. "DOSYA BELLEĞİNİ KULLANMA" savfa 44.
- Yazıtipini veva stil avarlarını değistirmek icin [Menü] öğesini secin.
- Etiketi yazdırma işlemi öncesinde önizlemek için [Ön İzleme] işlevini seçin. LCD ekranın büyüklüğünü değiştirmek için ( ( ) tuşuna basın.
- Yazdırma avarlarını avarlamak icin [Yazdırma Secenekleri] öğesini seçin. Ayrıntılar için, bkz. "Yazdırma Numaralandırma" sayfa 40 veva "Ters Yazdırma" sayfa 40.

- Geçerli şerit kasetinin genişliği seçili düzen için ayarlanan genişlikle uyuşmuyorsa, etiketi yazdırmaya çalıştığınızda bir hata mesajı görüntülenecektir. Hata mesajını silmek için ((Esc)) tuşuna veya diğer herhangi bir tuşa basın ve doğru genişlikte bir şerit kaseti takın.
- Girilen karakter sayısı sınırı aşıyorsa, ((ok)) veya (------)) tuşuna basılınca [Metin Çok Uzun!] mesajı görüntülenir. Hata mesajını silmek için (Esc)) tuşuna veya diğer herhangi bir tuşa basın ve daha az karakter kullanarak metni düzenleyin.

| Kategori            | Değer             | Ayrıntılar                                                                     |
|---------------------|-------------------|--------------------------------------------------------------------------------|
| Demirbaş<br>Yönetim | Değer Etiketi 1   | Property of:<br>ABC Company, Inc.                                              |
|                     | Değer Etiketi 2   | Property of:<br>ABC Company, Inc.<br>IIIIIIIIIIIIIIIIIIIIIIIIIIIIIIIIIII       |
|                     | Kutu 1            | Lack Washer<br>t=00 F The all Str<br>0 (24 x 76 mm)                            |
|                     | Kutu 2            | (18 x 76 mm)                                                                   |
|                     | Ekipman Etiketi 1 | ABC Company, Inc.<br>Control Sales<br>Equipment No 122456789<br>(24 x 58 mm)   |
|                     | Ekipman Etiketi 2 | ABC Company, Inc.<br>Extenti Seless<br>Experient the IT2345788<br>(18 x 58 mm) |

#### Şablonlar

| Kategori | Değer                    | Ayrıntılar                                                        |  |  |  |  |
|----------|--------------------------|-------------------------------------------------------------------|--|--|--|--|
| Dolap    | Dolap Etiketi 1          | Office Supplies<br>Sales Dept.<br>(18 x 111 mm)                   |  |  |  |  |
|          | Dolap Etiketi 2          | Office Supplies<br>All Communities<br>Set Survey<br>(18 x 111 mm) |  |  |  |  |
|          | Dolap Etiketi 3          | Office Supplies<br>Sales Dept.<br>(24 x 126 mm)                   |  |  |  |  |
|          | Dolap Etiketi 4          | 0ffice Supplies<br>(24 x 160 mm)                                  |  |  |  |  |
| İşaret   | İşaret 1                 | ▲ CAUTION<br>(24 x 126 mm)                                        |  |  |  |  |
|          | İşaret 2                 | HOT!<br>Don't Touch<br>(24 x 66 mm)                               |  |  |  |  |
|          | Cilt Sırtı 1             | のマコ山の マンCO⊃Z⊢の<br>(24 x 219 mm)                                   |  |  |  |  |
| Dosya    | Cilt Sırtı 2             |                                                                   |  |  |  |  |
|          | Dosya Klasörü<br>Sekmesi | (12 x 82 mm)                                                      |  |  |  |  |
|          | Ayırıcı Sekme            | AUGUST<br>(12 x 42 mm)                                            |  |  |  |  |

| Kategori     | Değer             | Ayrıntılar                                                                                      |  |
|--------------|-------------------|-------------------------------------------------------------------------------------------------|--|
| Adres/Kimlik | Adres Etiketi 1   | Robat Backer<br>Add Conformation<br>1994 Man Short<br>Provensi Octo 2012 ALXXXX<br>(24 × 70 mm) |  |
|              | Adres Etiketi 2   | ABC CORPORATION<br>123 Main St Antone, USA 1236<br>Telephone 0000 XXX-XXXX<br>(18 x 70 mm)      |  |
|              | Yaka Kartı 1      | Robert Becker<br>Sales Manager<br>ABC Company. Inc.<br>(24 x 72 mm)                             |  |
|              | Yaka Kartı 2      | Robert Becker<br>Sales Manager<br>(18 x 72 mm)                                                  |  |
|              | Yaka Kartı 3      | Robert Becker<br>ABC Comsany, Inc.<br>(18 x 72 mm)                                              |  |
| Ortam        | SD Kart Etiketi   |                                                                                                 |  |
|              | USB Flash Bellek  | (9 x 25 mm)                                                                                     |  |
|              | CD Kutusu Sırtı 1 | My Favorite Music<br>(6 x 113 mm)                                                               |  |
|              | CD Kutusu Sırtı 2 | (3,5 x 113 mm)                                                                                  |  |

| Kategori            | Değer         | Ayrıntılar                         |  |
|---------------------|---------------|------------------------------------|--|
|                     | Bayrak 1      | ABC ABC (12 x 90 mm)               |  |
|                     | Bayrak 2      | ABC ABC<br>DEF DEF<br>(12 x 90 mm) |  |
| Kablo<br>Etiketleme | Kablo Sargi 1 | 器                                  |  |
|                     | Kablo Sargı 2 |                                    |  |
|                     | Önyüz(VRT)    | 🕅 ि (व हे मा)<br>(12 x 70 mm)      |  |

#### Blok Düzenlerini Kullanma

Blok düzenlerinden bir düzen seçin, metni girin ve istediğiniz biçimi uygulayın.

| (ⓒ) → $\checkmark$ /▶ [Otomatik Biçim] → ( $\circ$ к)) veya ( $\rightarrow$ ) → $▲$ /▼ [Blok Düzenleri]                                                                           |
|----------------------------------------------------------------------------------------------------|
| → ( $\bigcirc$ K) veya ( $\frown$ ) → $▲/▼$ Bir şerit genişliği girin → ( $\bigcirc$ K) veya ( $\frown$ ) →                                                                       |
| ▲/▼ Bir blok düzeni seçin $\rightarrow$ ( $\overline{\circ \kappa}$ ) veya ( $\overline{\leftarrow}$ ) $\rightarrow$ Metni girin $\rightarrow$ ( $\overline{\circ \kappa}$ ) veya |
| ((→)) → Her bir metin alanı için yineleyin → (OK) veya ((→)) - yazdırma                                                                                                    |
| menüsünü görüntülemek için ➔ ▲ /▼ [Yazdır] ➔ (⊙к) veya ( → ) ➔ ▲ /▼                                                                                                    |
| Yazdırılacak etiket sayısını seçin ➔ (᠍), (Oк) veya (→).                                                                                                    |

#### NOT

- · Yazdırma menüsü ekranında:
  - Metin verilerini veya barkod kurulumunu değiştirmek için [Düznle] öğesini seçin.
  - Etiketi dosya belleğine kaydetmek için [Kaydet] öğesini seçin.

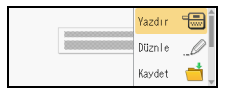

..........

Dosya belleği için bkz. "DOSYA BELLEĞİNİ KULLANMA" sayfa 44.

• Yazıtipi, hizalama veya çerçeve ayarlarını değiştirmek için [Menü] öğesini seçin.

- Etiketi yazdırma işlemi öncesinde önizlemek için [Ön İzleme] işlevini seçin. LCD ekranın büyüklüğünü değiştirmek için ( ( tuşuna basın.
- Yazdırma ayarlarını ayarlamak için [Yazdırma Seçenekleri] öğesini seçin. Ayrıntılar için, bkz. "Yazdırma Numaralandırma" sayfa 40 veya "Ters Yazdırma" sayfa 40.
- Geçerli şerit kasetinin genişliği seçili düzen için ayarlanan genişlikle uyuşmuyorsa, etiketi yazdırmaya çalıştığınızda bir hata mesajı görüntülenecektir. Hata mesajını silmek için ((Esc)) tuşuna veya diğer herhangi bir tuşa basın ve doğru genişlikte bir şerit kaseti takın.

| Özellik | Değer     | Ayrıntılar |
|---------|-----------|------------|
| 24mm    | 2SatırA   |            |
|         | 2SatırB   |            |
|         | 3Satır    |            |
|         | 1+2SatırA | 48pt       |
|         | 1+2SatırB | 48pt       |
|         | 1+3Satır  | 48pt       |
|         | 1+4Satır  | 48pt]      |
|         | 1+5Satır  | 48pt       |

#### Blok Düzenleri

| Özellik | Değer     | Ayrıntılar        |
|---------|-----------|-------------------|
| 18mm    | 2SatırA   |                   |
|         | 2SatırB   | 24pt<br>12pt      |
|         | 3Satır    | 9pt<br>9pt<br>    |
|         | 1+2SatırA | 42pt              |
|         | 1+2SatırB | 42pt <b></b>      |
|         | 1+3Satır  | 42pt]             |
|         | 1+4Satır  | 42pt <b>]</b> 9pt |
|         | 1+5Satır  | 42pt <b>]</b>     |
| 12mm    | 2SatırA   |                   |
|         | 2SatırB   | 12pt<br>9pt       |
|         | 3Satır    |                   |
|         | 1+2Satır  | 24pt <b></b>      |

| Özellik | Değer    | Ayrıntılar     |
|---------|----------|----------------|
|         | 2SatırA  |                |
| 9mm     | 2SatırB  | 12pt<br>6pt    |
|         | 1+2Satır | 18pt           |
| 6mm     | 1+2Satır | 12pt6pt<br>6pt |

#### Tablo Biçimini Kullanma

Kolaylıkla bir şablon oluşturmak için etiket satır ve sütun satısı belirleyebilirsiniz.

| (ⓐ) → $\checkmark$ /▶ [Otomatik Biçim] → (ⓒK) veya ( $\frown$ ) → $▲$ /▼ [Tablo Biçimi] →                                                                                                    |
|----------------------------------------------------------------------------------------------------|
| (Oк) veya (→) → ▲/▼ SBir şerit genişliği seçin → (Oк) veya (→) →                                                                                                    |
| $ \land / \mathbf{\nabla} [Saturlar] \rightarrow \mathbf{A} / \mathbf{b} Bir değer belirleyin \rightarrow \mathbf{A} / \mathbf{\nabla} [Sütunlar] \rightarrow \mathbf{A} / \mathbf{b} Bir değer $          |
| belirleyin $\rightarrow$ ( $\overline{o\kappa}$ ) veya ( $\overline{\leftarrow}$ ) $\rightarrow$ Metin girin $\rightarrow$ ( $\overline{o\kappa}$ ) veya ( $\overline{\leftarrow}$ ) $\rightarrow$ Her bir |
| metin alanı için yineleyin ➔ (⊙к) veya (→) ➔ ▲/▼ [Yazdır] ➔ (⊙к) veya                                                                                                    |
| $(\frown) \Rightarrow \blacktriangle / \forall Yazdırılacak etiket sayısını seçin \Rightarrow (B), (OK) veya (\frown).$                                                                                    |

- Her şerit genişliği için girilebilecek bir maksimum metin satırı sayısı vardır. 24 mm'lik şerit için maksimum 7 satır, 18 mm'lik şerit için maksimum 5 satır, 12 mm'lik şerit için 3 satır, 9 mm'lik ve 6 mm'lik şerit için 2 satır girilebilir.
- 3,5 mm şerit, tablo biçiminde kullanılamaz.
- · Yazdırma menüsü ekranında:
  - Metin verilerini veya barkod kurulumunu değiştirmek için [Düznle] öğesini seçin.
  - Etiketi dosya belleğine kaydetmek için [Kaydet] öğesini seçin.

| [and a second second second | Yazdır | -                 |
|-----------------------------|--------|-------------------|
|                             | Düznle | Ø                 |
|                             | Kaydet | - <mark></mark> - |

- Dosya belleği için bkz. "DOSYA BELLEĞİNİ KULLANMA" sayfa 44.
- Yazitipi, hizalama veya çerçeve ayarlarını değiştirmek için [Menü] öğesini seçin.
- Etiketi yazdırma işlemi öncesinde önizlemek için [Ön İzleme] işlevini seçin. LCD ekranın büyüklüğünü değiştirmek için (<a href="https://www.example.com">www.example.com</a>) tuşuna basın.

- Yazdırma ayarlarını ayarlamak için [Yazdırma Seçenekleri] öğesini seçin. Ayrıntılar için, bkz. "Yazdırma Numaralandırma" sayfa 40 veya "Ters Yazdırma" sayfa 40.
- Geçerli şerit kasetinin genişliği düzen genişliğiyle uyuşmuyorsa, etiketi yazdırmaya çalıştığınızda bir hata mesajı görüntülenecektir. Hata mesajını silmek için ((Esc)) tuşuna veya diğer herhangi bir tuşa basın ve doğru genişlikte bir şerit kaseti takın.

#### ■ Aktarılan Etiketleri Yazdırma (Windows<sup>®</sup> için)

P-touch Editor ile oluşturulmuş olan etiketleri yazdırılmak üzere P-touch'a aktarabilirsiniz. P-touch Editor'dan aktarılan etiketleri yazdırmak için, aşağıdaki tuşlara basın:

 $(\bigcirc) \rightarrow \checkmark/\blacktriangleright$  [Otomatik Biçim]  $\rightarrow$   $(\bigcirc)$  veya  $(\frown) \rightarrow \checkmark/\blacktriangledown$  [Aktarılan Etiket]  $\rightarrow$  (OK) veya ( $\frown$ )  $\rightarrow$   $\land/\nabla$  Aktarılan bir etiket seçin  $\rightarrow$  (OK) veya ( $\frown$ )  $\rightarrow$   $\land/$  [Yazdır]  $\rightarrow$  ( $(\overline{\circ\kappa}$ )) veya ( $(\overline{-})$ )  $\rightarrow$   $\land/$   $\vee$  Yazdırılacak etiket sayısını seçin → (🔳), (ок) veya (→).

#### NOT

[Aktarılan Etiket] P-touch Editor ile oluşturulmuş bir etiket P-touch'a aktarıldığında seçilebilir.

Transfer Manager, hakkında ayrıntılı bilgi için web sitemizi ziyaret edin: support.brother.com

## Bir Barkod Etiketi Oluşturma

- P-touch cihazı özellikle barkod etiketleri oluşturmak için tasarlanmamıştır. Barkod etiketlerinin barkod okuyucu tarafından okunabildiğini her zaman kontrol edin.
- En iyi sonuçları elde etmek için barkod etiketlerini siyah mürekkeple beyaz şerit üzerine yazdırın. Bazı barkod okuyucular, renkli şerit veya mürekkep kullanılarak oluşturulmuş barkod etiketlerini okumayabilir.
- [Genişlik] için mümkün olduğunca [Büyük] ayarını kullanın. Bazı barkod okuyucular, [Küçük] ayarı kullanılarak oluşturulmuş barkod etiketlerini okumayabilir.
- Barkod içeren çok sayıda etiketin sürekli olarak yazdırılması baskı kafasının ısınmasına yol açarak baskı kalitesini etkileyebilir.

#### Barkod Parametrelerini Ayarlama ve Barkod Verilerini Girme

| $(\textcircled{a}) \rightarrow \blacktriangle / \blacksquare \ [Barkod] \rightarrow (\textcircled{ok}) \ veya \ (\fbox{ok}) \rightarrow \bigstar / \blacksquare \ Bir \ özellik \ seçin \rightarrow \checkmark / \blacksquare$ |
|----------------------------------------------------------------------------------------------------|
| Özellik için bir değer belirleyin ➔ (⊙к) veya (◯→) ➔ Barkod verilerini girin ➔                                                                                                    |
| $(#∞ \star) \rightarrow \blacktriangle / ▼$ Bir karakter seçin $\rightarrow$ ( $\circ \kappa$ ) veya ( $\leftarrow $ ) $\rightarrow$ ( $\circ \kappa$ ) veya ( $\leftarrow $ ).                                                |

#### NOT

CODE39

Simgeler yalnızca CODE39, CODE128, CODABAR veya GS1-128 protokolleri için kullanılabilir. Simgeleri kullanmadığınızda, barkod verilerini girdikten sonra, barkodu etikete eklemek için (ok) veya (--) tuşuna basın.

| Barkod Ayarlari                  |                                                                                                 |  |  |
|----------------------------------|-------------------------------------------------------------------------------------------------|--|--|
| Özellik                          | Değer                                                                                           |  |  |
| Protokol                         | CODE39, CODE128, EAN-8, EAN-13,<br>GS1-128 (UCC/EAN-128), UPC-A, UPC-E, I-2/5 (ITF),<br>CODABAR |  |  |
| Genişlik                         | Küçük                                                                                           |  |  |
|                                  | Büyük                                                                                           |  |  |
| Altında#<br>(barkodun altına     | Açık                                                                                            |  |  |
| yazdırılan karakterler)          | Kapalı                                                                                          |  |  |
| K Decement.                      | Kapalı                                                                                          |  |  |
| K.Basamağı<br>(kontrol basamağı) | Açık<br>(yalnızca CODE39, I-2/5<br>ve CODABAR protokolleri için kullanılabilir)                 |  |  |

#### Özel Karakter Listesi CODABAR

| Özel Karakter | Özel Karakter |  |
|---------------|---------------|--|
| -             | -             |  |
| -             | \$            |  |
| (BOŞLUK)      | :             |  |
| \$            | /             |  |
| /             | •             |  |
| +             | +             |  |
| %             |               |  |

## CODE128, GS1-128 (UCC / EAN-128)

| Özel Karakter |      |      |      |
|---------------|------|------|------|
| (BOŞLUK)      | !    |      | #    |
| \$            | %    | &    | ۲    |
| (             | )    | *    | +    |
| ,             | -    | -    | /    |
| :             | ;    | <    | =    |
| >             | ?    | ລ    | L    |
| ۸             | J    | ^    |      |
| NUL           | •    | SOH  | STX  |
| ETX           | EOT  | ENQ  | ACK  |
| BEL           | BS   | HT   | LF   |
| VT            | FF   | CR   | SO   |
| SI            | DLE  | DC1  | DC2  |
| DC3           | DC4  | NAK  | SYN  |
| ETB           | CAN  | EM   | SUB  |
| ESC           | -{   | FS   | I    |
| GS            | }    | RS   | 2    |
| US            | DEL  | FNC3 | FNC2 |
| FNC4          | FNC1 |      |      |

.....

#### Barkod Düzenleme ve Silme

Barkod parametreleri ve barkod verilerini düzenlemek için imleci giriş ekranında barkod işaretinin soluna yerleştirin ve ardından () tuşuna basıp ▲ veya ▼ ile [Barkod] işlevini seçerek ve ardından () veya () tuşuna basarak Barkod Ayarları ekranını açın.

Bir barkodu silmek için metin girişi ekranında imleci barkod işaretinin sağına getirin ve (a) tuşuna basın.

## Saat ve Tarih İşlevini Kullanma

Etiketinize tarih ve saati ekleyebilirsiniz.

#### Saat Ayarı

Saat ayarında tarih ve saati ayarlayın. Tarih ve saati ayarladıktan sonra Saat ve Tarih işlevini kullanarak bu bilgileri etiketinize ekleyebilirsiniz.

(♠) → ◄/▶ [Ayarlar] → (♠) veya (→) → ▲/▼ [Saati Ayarla] → (♠) veya (→) → ▲/▼/◀/▶ Saat ve tarih ayarlarını görüntülenen şekilde düzenleyin → (♠) veya (→) - ayarları uygulamak için.

#### NOT

- · Saat ve tarihi istenilen sayıları yazılı olarak girerek de belirleyebilirsiniz.
- · Saat ayarı uygulandığında saat etkinleştirilir.
- AC adaptörü prizden çıkarıldığında saat ayarı yedeklemesi için AA alkalin piller (LR6) veya tamamen şarj edilmiş Ni-MH piller (HR6) kullanın.

#### Saat ve Tarih Biçimi Ayarı

Etiketinize ekleyeceğiniz saat ve tarih için çeşitli biçim seçenekleri bulunur.

Saatin analog ve dijital stilde görüntülenmesini seçebilirsiniz.

| () → ▶ [Ayarlar] → ()) veya () → ▲/▼ [Saat ve Tarih Biçimi]</th                                                                                                    |
|----------------------------------------------------------------------------------------------------|
| $\Rightarrow (\bigcirc K) \text{ veya} (\bigcirc) \Rightarrow \blacktriangle / \blacksquare [Tarih/Saat] \Rightarrow \checkmark \blacktriangleright Biçimi ayarlayın \Rightarrow (\bigcirc K)$ |
| veya (🔁) - ayarları uygulamak için.                                                                                                    |

#### Saat ve Tarih Biçimi Seçenekleri

| Özellik | Değer           | Özellik  | Değer           |
|---------|-----------------|----------|-----------------|
|         | 31/12/2099      |          | 12.31.2099      |
|         | 31.12.2099      |          | 12-31-2099      |
| Torib   | 31-12-2099      | Torib    | Aralık 31, 2099 |
| Tarin   | 31. Aralık 2099 | 1 di ili | Ara. 31, 2099   |
|         | 31. Ara. 2099   |          | 2099/12/31      |
|         | 12/31/2099      |          | 2099-12-31      |
| Saat    | 23:59           | Saat     | 11:59 PM        |

#### NOT

Değer için kullanılan tarih ve saat örnek bir ayardır. Bir biçim seçildiğinde, saat ayarında ayarlanan saat ve tarih seçilen biçim stilinde görünecektir.

#### Zaman Baskı Ayarları [Zamanlama]

Etiketinizin yazdırıldığı tarihi/saati veya önceden ayarladığınız sabir bir tarihi/saati yazdırmayı seçebilirsiniz.

| $(\textcircled{\bullet}) \Rightarrow \checkmark/\blacktriangleright [Ayarlar] \Rightarrow (\textcircled{\bullet}) veya (\textcircled{\bullet}) \Rightarrow \blacktriangle/ \blacktriangledown [Zaman Baskı Ayarları]$ |
|----------------------------------------------------------------------------------------------------|
| → ( $\overline{o}$ K) veya ( $\overline{\leftarrow}$ ) → $▲/▼$ [Zamanlama] → $\checkmark/▷$ [Oto./Sabit]→ ( $\overline{o}$ K)                                                                                         |
| veya ( —) - ayarları uygulamak için.                                                                                                    |

#### Zaman Baskısı: Zamanlama Seçenekleri

| Özellik   | Değer | Açıklama                                                                                                    |
|-----------|-------|----------------------------------------------------------------------------------------------------|
| Zamanlama | Oto.  | (() tuşuna basın, ▲ veya ▼ öğesini kullanarak<br>[Zaman Baskısı] işlevini seçin ve ardından () veya<br>() tuşuna basın; geçerli tarih/saat ([İleri]<br>ayarlandığında geçmişe dönük bir tarih/saat ya da<br>geleceğe dönük bir tarih/saat) ile bir saat simgesi,<br>metin giriş ekranında imlecin bulunduğu noktaya<br>yerleştirilecektir.<br>Yazdırmak için (), ()) veya ()) tuşuna<br>bastığınızda, tarihin/saatin ve saat simgesinin etiket<br>düzeninde bulunduğu konuma en son tarih/saat<br>yazdırılır. |
|           | Sabit | (() tuşuna basın, ▲ veya ▼ işlevini kullanarak<br>[Zaman Baskısı] öğesini seçin ve (() veya ()<br>tuşuna basın; geçerli tarih/saat, metin giriş ekranında<br>imlecin bulunduğu noktaya eklenir.<br>Yazdırmak için (()), (()) veya ()) tuşuna<br>bastığınızda, tarih/saat giriş ekranında gösterildiği<br>şekilde yazdırılır.                                                                                                    |

#### NOT

Zamanlama ayarı için [Oto.] seçildiğinde ve () tuşuna basarak bir saat simgesi eklendiğinde, ▲ veya ▼ işlevini kullanarak [Zaman Baskısı] () veya () tuşuna basıldığında imleci saat simgesinin soluna konumlandırarak ve () tuşuna basılktan, ▲ veya ▼ işlevi ile [Zaman Baskısı] öğesini seçerek ve ()) veya () tuşuna basarak simge için hangi ayarların uygulandığını doğrulayabilirsiniz.

#### [Biçim]

Etiketinize tarih ve saat eklerken kullanılacak bilgileri seçebilirsiniz.

| $(\textcircled{o}) \Rightarrow \checkmark/\blacktriangleright [Ayarlar] \Rightarrow (\textcircled{ok}) veya (\textcircled{o}) \Rightarrow \checkmark/\blacktriangledown [Zaman Baskı Ayarları]$ |
|----------------------------------------------------------------------------------------------------|
| → ( $\overline{\circ}$ K)) veya ( $\overline{\leftarrow}$ ) → $\blacktriangle$ / $\nabla$ [Biçim] → $\checkmark$ / $\triangleright$ Ayar için değeri seçin → ( $\overline{\circ}$ K))           |
| veya (🔁) - ayarları uygulamak için.                                                                                                    |

#### Zaman Baskısı: Biçim Seçenekleri

| Özellik | Değer     | Açıklama                           |
|---------|-----------|------------------------------------|
|         | Tarih     | Etikete yalnızca tarih yazdırılır. |
| Biçim   | Trih Saat | Etikete tarih ve saat yazdırılır.  |
|         | Saat      | Etikete yalnızca saat yazdırılır.  |
|         | Saat Trih | Etikete saat ve tarih yazdırılır.  |

#### [İleri]

Saat Trih işlevini kullanırken bir geleceğe dönük bir tarih ve saati veya geçmişe dönük bir tarih ve saati kullanmayı seçebilirsiniz.

| (( $\bullet$ ) → $\triangleleft$ / ► [Ayarlar] → ( $\circ$ K)) veya ( $\frown$ ) → $▲$ / ▼ [Zaman Baskı Ayarları] |
|----------------------------------------------------------------------------------------------------|
| → (OK) veya (→) → ▲/▼ [İleri] → ◀/▶ [Açık] - artırma veya azaltma için                                            |
| tarih miktarını belirlemek için ➔ (ⴰҡ) veya (→) ➔ ▲/▼ [Ekle/Azalt] ➔                                              |
| ◄/► Yılı, ayı, haftayı, tarihi, saati veya dakikayı seçin ➔ ▲/▼ Geçerli olarak                                    |
| ayarlanmış olan saati artıracağınız ya da azaltacağınız miktarı belirleyin 🗲 Tüm                                  |
| parametreler belirlendikten sonra, (OK) veya (-) - ayarları uygulamak için.                                       |

#### NOT

Tarih ve saati istenilen sayıları yazılı olarak girerek de belirleyebilirsiniz.

#### Zaman Baskısı: İleri Seçenekleri

| Özellik | Değer  | Açıklama                                                                           |
|---------|--------|------------------------------------------------------------------------------------|
| İleri   | Açık   | Saat/tarih, İleri ayarında seçilen değere göre artırılacaktır veya azaltılacaktır. |
|         | Kapalı | Geçerli saat/tarih yazdırılacaktır.                                                |

#### Saat ve Tarih Ayarlarını Değiştirme ve Silme

Saat ve Tarih ayarlarını değiştirmek için imleci giriş ekranında saat simgesinin soluna yerleştirin ve ardından () tuşuna basıp ▲ veya ▼ ile [Zaman Baskısı] işlevini seçerek ve ardından () veya () veya () tuşuna basarak zaman damgası ayarları ekranını açın. Bir zaman damgasını silmek için metin girişi ekranında imleci saat

......

simgesinin sağına getirin ve (a) tuşuna basın.

## ETİKET YAZDIRMA

## Etiket Ön İzlemesi

Yazdırmadan önce metni ön izleyebilirsiniz.

((()).

Ön izlemeyi sola, sağa, yukarı veya aşağı kaydırmak için ◀, ▶, ▲ veya ▼ tuşuna basın.

Ön izlemenin büyüklüğünü değiştirmek için ( ( ( ) tuşuna basın.

#### NOT

```
Ön izlemeyi sola, sağa, yukarı veya aşağı köşelere kaydırmak için ((ⓒ)) tuşu ile ◀, ▶, ▲ veya ▼ tuşuna basın.
```

## Etiketleri Yazdırma

#### NOT

- Şeridin hasar görmesini engellemek için, Yazdırılıyor...Kopyalar] veya [Şerit Besleniyor...Lütfen Bekleyin] mesajı görüntülenirken herhangi bir tuşa dokunmayın.
- Şerit çikişi yuvasından çıkan etiketi çekmeyin. Böyle yapıldığında mürekkep bandı şeritle boşaltılır ve şerit artık kullanılamaz.
- Baskı veya şerit beslemesi esnasında şerit çıkışı yuvasını engellemeyin. Aksi takdirde, şerit sıkışacaktır.

#### Tekli ve Çoklu Kopyalı Yazdırma

(ⓐ) → ▲/▼ Kopya sayısını değiştirin → (ⓐ), (OK) veya (↩).

- Etiketin yalnızca 1 kopyası gerekiyorsa, kopya sayısını seçmeden
  - (🔳) tuşuna ve (OK) veya (—) öğesine basın.
- Kopya sayısı bir sayı tuşuna basılarak da belirtilebilir.

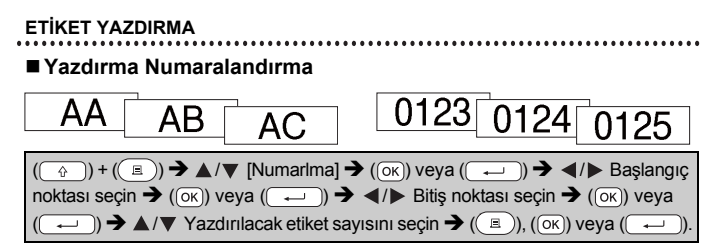

Numarayı ayarlarken yazdırmak istediğiniz en yüksek numarayı seçin.

**J.SMITH** 

#### Ters Yazdırma

[Ters]'te şeffaf şerit kullanın, böylece etiketler cama, pencerelere veya saydam yüzeylere yapıştırıldıklarında ters taraftan düzgün okunabilir.

 $(\bigcirc) + (\blacksquare) \Rightarrow \blacktriangle / \blacktriangledown [Ters] \Rightarrow (\bigcirc K) \text{ veya} (\frown) \Rightarrow (\blacksquare), (\bigcirc K) \text{ veya} (\frown) \Rightarrow (\blacksquare).$ 

## Şerit Kesme Seçeneklerini Ayarlama

#### [Büy.KenrBoş.]/[Küç.KenrBoş.]/[Zincir]/[Kesme Yok]/[Özel şerit]

((ⓐ)) → ▲/▼ [Kesme Sçeneği] → (⊙ĸ) veya (→)) → ▲/▼ [Büy.KenrBoş.]/ [Küç.KenrBoş.]/[Zincir]/[Kesme Yok]/[Özel şerit] → (⊙к) veya (→) - ayarları uygulamak için.

#### Şerit Kesme Seçenekleri

| Ayar             | Açıklama                                                                                                    | Örnek   |
|------------------|----------------------------------------------------------------------------------------------------|---------|
| Büy.Kenr<br>Boş. | Her bir etiket yazdırıldığında şeriti<br>otomatik olarak keser, her iki uçta da<br>24,5 mm kenar boşluğu bırakır.                                                                                               | ABC ABC |
| Küç.Kenr<br>Boş. | Birinci etiketi yazdırmadan önce bir<br>parça boş şeriti otomatik olarak keser ve<br>ardından her bir etiket yazdırıldıktan<br>sonra şeriti keserek, etiketin her ucunda<br>2 mm'lik bir kenar boşluğu bırakır. | ABC ABC |

## ETİKET YAZDIRMA

| Ayar         | Açıklama                                                                                                    | Örnek                                                                                                    |
|--------------|----------------------------------------------------------------------------------------------------|----------------------------------------------------------------------------------------------------|
| Zincir       | <ul> <li>Birinci etiketi yazdırmadan önce bir<br/>parça boş şeriti otomatik olarak keser<br/>ve ardından her bir etiket<br/>yazdırıldıktan sonra şeriti keserek,<br/>etiketin her ucunda 2 mm'lik bir kenar<br/>boşluğu bırakır.</li> <li>Son etiket yazdırıldıktan sonra şerit<br/>beslenmez ve kesilir. Şeriti beslemek<br/>ve kesmek için ( ) ve () tuşuna<br/>basın.</li> </ul>                                                                                                    | ABC<br>2 mm 2 mm<br>24,5 mm                                                                                                    |
| Kesme<br>Yok | <ul> <li>Bir etiketin birden fazla kopyasını<br/>yazdırırken, her bir etiket yazdırıldıktan<br/>sonra etiketlerin kesilmesini<br/>istemediğinizde veya P-touch'ın şerit<br/>kesicisi tarafından kesilemeyecek<br/>kumaş şeritler veya başka türde özel<br/>şeritler kullandığınızda bu ayarı seçin.</li> <li>Etiket yazdırıldıktan sonra şerit<br/>beslenmez ve kesilir.</li> <li>Şeriti beslemek ve kesmek için<br/>( ) ve ( ) tuşuna basın.</li> <li>P-touch'ın şerit kesicisi tarafından<br/>kesilemeyecek özel şeritler<br/>kullanırken, şerit kasetini P-touch'tan<br/>çıkarın ve şeriti kesmek için makas<br/>kullanın.</li> </ul> | ABC AB<br>24.5 mm 4 mm                                                                                                    |
| Özel şerit   | <ul> <li>Özel bir şerit kullanıyorsanız bu ayarı<br/>seçin.</li> <li>Kumaş şeritler veya lsı ile daralan tüp<br/>kullanırken, yazdırma öncesinde<br/>Kesme Seçeneği için [Özel şerit]<br/>işlevini seçin. Baskıdan sonra, şerit<br/>kasetini P-touch'tan çıkarın ve makas<br/>kullanarak şeriti kesin.</li> </ul>                                                                                                    | <ul> <li>Aynı anda birden fazla kopya yazdırılırken:</li> <li>ABC ABC ABC</li> <li>24.5 mm 4 mm 4 mm</li> <li>Bir etiket iki defa yazdırıldığında:         <ol> <li>24.5 mm 26.5 mm</li> </ol> </li> <li>1. 1. baskı         <ol> <li>2. baskı</li> </ol> </li> </ul> |

#### ETİKET YAZDIRMA

#### Etiket Uzunluğunu Ayarlama

Şerit kasetinin sonu geldiğinde, yazdırılan uzunluk daha az doğru olabilir.

Bu durumda, etiket uzunluğunu ayarlayabilirsiniz.

 $\begin{array}{c} (\textcircled{\baselineskip}{\baselineskip} (\textcircled{\baselineskip}{\baselineskip} (\textcircled{\baselineskip}{\baselineskip} (\textcircled{\baselineskip}{\baselineskip} (\textcircled{\baselineskip}{\baselineskip} (\textcircled{\baselineskip} (\textcircled{\baselineskip} ($ 

..........

#### NOT

Etiket Uzunluğunun 1 seviye artırılması, toplam etiket uzunluğunu yaklaşık %1 oranda artırır.

## Etiket Koleksiyonu işleviyle etiket yazdırma

P-touch'ta saklanan etiket koleksiyonundan bir etiket yazdırma

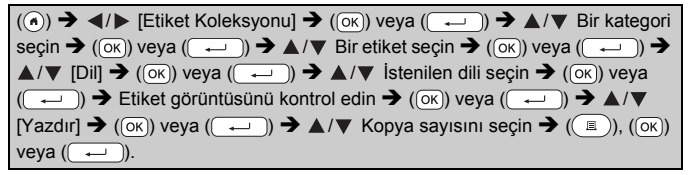

- Etiket Koleksiyonu için yalnızca 12 mm, 18 mm veya 24 mm şerit kullanılabilir.
- Etiket Koleksiyonu Özelliği kullanılırken şerit rengi görüntülenmez.

Etiket Koleksivonu Listesi

| Kategori        | Etiket                                                                 |  |
|-----------------|------------------------------------------------------------------------|--|
| Desustar        | <b>Tamamlandı 🗹 🛛 Beklemede</b> Ö                                      |  |
| Dosyalar        | r Kişisel 🔎 † Beklentiler 🖉 🕬 🕬                                        |  |
|                 | sessiz olun 😚                                                          |  |
| Ofia iaaratlari | Sadece dahili kullanım içindir 🖍                                       |  |
| Ofis işaretleri | Cep telefonu yasaktır                                                  |  |
|                 | Yalnızca yetkili personel Diğer kapıyı kullanın                        |  |
| İletişim        | Ettifen imzalayıplade edin                                             |  |
|                 | Bilginize Ofis igl                                                     |  |
| Dikkat          | Tehlike!     ADikkat!       Gizli     Önemli<br>beigeler filisiktedir. |  |
| Mağazacılık     | Numune Özeltekiis                                                      |  |

\* Etiketler örnek amaçlıdır.

#### Yeni bir Etiket Koleksiyonu Kategorisini İndirme

P-touch Update Software kullanılarak, etiketleyiciniz için daha fazla etiket koleksiyonu kategorisi indirebilirsiniz.

Yeni etiket koleksiyonu kategorilerini indirmek için, lütfen şu adresteki Brother Solutions Center ziyaret edin: <u>support.brother.com</u>

## DOSYA BELLEĞİNİ KULLANMA

## Etiket Dosyalarını Kaydetme

En fazla 99 etiket kaydedebilir ve başka bir tarihte yazdırmak için geri çağırabilirsiniz. Dosya başına en fazla 280 karakter kaydedilebilir. Ayrıca, saklanan etiketleri düzenleyebilir ve üzerine yazabilirsiniz.

 $\begin{array}{l} \mbox{Metin ve biçim etiketini girin} \rightarrow (\ensuremath{\fbox{math$\widehat{$}$}}) \rightarrow \ensuremath{\clubsuit}/\ensuremath{\checkmark} \ensuremath{\left[ \ensuremath{\mathsf{Kaydet}} \right]} \rightarrow (\ensuremath{\textcircled{math$\infty$}}) \ensuremath{\text{veys}} \ensuremath{(\ensuremath{\clubsuit)} \ensuremath{)}} \ensuremath{\ensuremath{\clubsuit}} \ensuremath{\ensuremath{\$}} \ensuremath{(\ensuremath{\ensuremath{\ensuremath{\$}}\ensuremath{)}} \ensuremath{\ensuremath{\$}} \ensuremath{\ensuremath{\ensuremath{\$}}\ensuremath{\ensuremath{\ensuremath{\rightarrow}}\ensuremath{(\ensuremath{\ensuremath{\ensuremath{\$}}\ensuremath{\ensuremath{\ensure$ 

## Kayıtlı Etiketi Yazdırma, Açma, Silme veya İşaretleme

[Yazdır]

#### NOT

Dosya seçim ekranında kayıtlı bir etiketi yazdırmak için ▲ veya ▼ işlevini kullanarak bir etiket seçin ve ardından (ⓐ) tuşuna basın.

#### ■[Aç]

| $(\textcircled{o}) \Rightarrow \checkmark/\blacktriangleright [Dosya] \Rightarrow (\textcircled{o}) veya (\textcircled{o}) \Rightarrow \checkmark/\blacktriangledown Bir dosya seçin \Rightarrow (\textcircled{o})$ |
|----------------------------------------------------------------------------------------------------|
| veya (→) → ▲/▼ [Aç] → (oĸ) veya (→).                                                                                                    |

#### NOT

[Değişklkler yoksayılsın ve kaydedilen etiket açılsın mı?] mesajı görüntülendiğinde, metin giriş ekranına metin girmiş olmalısınız. Girilen metni temizlemek ve kayıtlı etiketi açmak için (()) veya ()) tuşuna basın. Kayıtlı bir etiketin açılmasını iptal etmek ve bir önceki ekrana dönmek için ()) tuşuna basın.

#### ■ [Sil]

```
 \begin{array}{c} (\bullet) \rightarrow \checkmark / \triangleright \text{ [Dosya]} \rightarrow (\circ\kappa) \text{ veya} ( \overbrace{\longleftarrow} ) \rightarrow \land / \lor \text{ bir dosya seçin} \rightarrow (\circ\kappa) \text{ veya} ( \overbrace{\longleftarrow} ) \rightarrow \land / \lor \text{ [Sil]} \rightarrow (\circ\kappa) \text{ veya} ( \overbrace{\longleftarrow} ) \rightarrow \text{ Mesaj görüntülenir} \rightarrow (\circ\kappa) \text{ veya} ( \overbrace{\longleftarrow} ). \end{array}
```

#### NOT

Dosya seçim ekranında kayıtlı bir etiketi silmek için ▲ veya ▼ işlevini kullanarak bir etiket seçin ve ardından () tuşuna basın.

#### ■ [İşaret]

Kayıtlı dosyalar sekiz yönetim rengi kullanılarak sekiz kategoriye ayrılabilir.

Dosya için belirlenen renk, dosya seçim ekranında, dosya adının solunda görüntülenir.

 $(\textcircled{\bullet}) \Rightarrow \checkmark/\blacktriangleright [Dosya] \Rightarrow (\textcircled{\bullet}) veya (\textcircled{\bullet}) \Rightarrow \checkmark/\blacktriangledown Bir dosya açın \Rightarrow (\textcircled{\bullet})$ veya ((→)) → ▲/▼ [İşaret] → ((ok)) veya ((→)) → ▲/▼ Bir işaret seçin → ((ок)) veya ( → ).

## P-TOUCH'UNUZU SIFIRLAMA VE BAKIMINI YAPMA

## P-touch'ı sıfırlama

Kayıtlı tüm etiket dosyalarını silmek istediğinizde veya P-touch düzgün şekilde çalışmadığında P-touch cihazınızın dahili belleğini sıfırlayabilirsiniz.

#### Giriş Tuşunu Kullanarak Verileri Sıfırlama

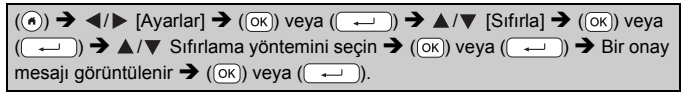

#### NOT

Sıfırlama yöntemi olarak [Tüm Ayarları Sıfırla] veya [Fabrika Varsayılanı] seçildiğinde, sıfırlama prosedürünün sonunda bir varsayılan dil seçmeniz istenir.

| Değer                | Ayrıntılar                                                                                                    |  |
|----------------------|----------------------------------------------------------------------------------------------------|--|
| Tüm Ayarları Sıfırla | İndirilen etiketler ve aktarılan etiketler TEMİZLENMEZ.<br>Dosya belleğindeki içerik de TEMİZLENMEZ.<br>Diğer veriler temizlenir ve tüm ayarlar fabrika ayarlarına<br>sıfırlanır. |  |
| Tüm İçeriği Temizle  | İndirilen etiketler ve aktarılan etiketler temizlenir.<br>Dosya belleğindeki içerik de temizlenir.<br>Diğer veriler TEMİZLENMEZ ve ayarlar SIFIRLANMAZ.                           |  |
| Fabrika Varsayılanı  | Tüm etiketler ile özelleştirilmiş ayarlar fabrika ayarlarına sıfırlanır.                                                                                                    |  |

#### P-touch Klavyesini kullanarak Verileri Fabrika Ayarlarına Sıfırlama

- P-touch cihazını sıfırladığınızda tüm metin, biçim ayarları, seçenek ayarları ve kayıtlı etiket dosyaları. Dil ve ünite ayarları da silinir.
- Sıfırlama prosedürünün sonunda varsayılan dili belirlemeniz istenir. Ayrıntılar için, bkz. "Dil ve Birimi Ayarlama" sayfa 10.

#### P-TOUCH'UNUZU SIFIRLAMA VE BAKIMINI YAPMA

#### Tüm etiketleri ve özelleştirilmiş ayarları sıfırlamak için:

P-touch'u kapatın. ( ) ve ( ) tuşlarına basılı tutun.

(((a)) ve ((a)), tuşlarına basılı tutarken ((b)) tuşuna bir defa basın ve

#### ( ) ile ( ) tuşlarını bırakın.

#### NOT

Diğer tuşları bırakmadan önce ((()) tuşunu bırakın.

#### Özelleştirilmiş ayarları sıfırlamak için:

(İndirilen etiket koleksiyonları, dosya belleği içeriği ve aktarılan etiketler sıfırlanmaz.)

P-touch'u kapatın. (P) ve (R) tuşlarına basılı tutun. (P) ve (R),

tuşlarına basılı tutarken (<br/>  $(\textcircled{\baselinet})$ tuşuna bir defa basın ve (<br/>  $\textcircled{\baselinet})$ ile (<br/>  $(\textcircled{\baselinet})$ tuşlarını bırakın.

#### NOT

Diğer tuşları bırakmadan önce ((()) tuşunu bırakın.

## Bakım

#### NOT

P-touch cihazınızı temizlemeden önce her zaman pilleri çıkarın ve AC adaptörünün bağlantısını kesin.

#### Üniteyi Temizleme

Yumuşak ve kuru bir bez kullanarak ana ünitedeki tüm toz ve lekeleri silin.

Çıkarılması zor lekeler için hafifçe nemlendirilmiş bir bez kullanın.

#### NOT

Tiner, benzen, alkol veya diğer herhangi bir organik çözücü kullanmayın. Bunlar P-touch cihazınızın kasasını deforme edebilir veya görünüşüne zarar verebilir.

#### P-TOUCH'UNUZU SIFIRLAMA VE BAKIMINI YAPMA

#### Baskı Kafasını Temizleme

Yazdırılan etiketlerdeki çizgi damarları veya düşük kaliteli karakterler genellikle baskı kafasının kirlendiğini gösterir. Baskı kafasını pamuklu bir bezle veya isteğe bağlı bir baskı kafası temizleme kasetiyle (TZe-CL4) temizleyin.

#### NOT

- Baskı kafasına doğrudan çıplak elle dokunmayın.
- Kullanım talimatları için baskı kafası temizleme kasetiyle birlikte verilen talimatlara bakın.

#### Serit Kesiciyi Temizleme

Yoğun kullanım sonrasında kesici bıçağında şerit yapışkanı birikmesi, bıçağı işlevsiz kılarak şeridin kesicide sıkışmasına neden olabilir.

#### NOT

- Yılda bir kez olmak üzere kesici biçağı İzopropil alkolle hafifçe nemlendirilmiş pamuklu çubukla silin.
- Kesici bıçağına doğrudan çıplak elle dokunmayın.

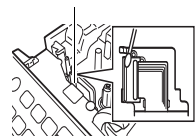

Baski kafasi

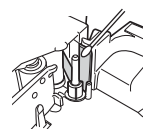

## SORUN GİDERME

## Sorunlar ve çözümleri...

| Sorun                                                                     | Çözüm                                                                                                    |  |  |
|---------------------------------------------------------------------------|----------------------------------------------------------------------------------------------------|--|--|
| Ekran "kilitleniyor"<br>veya P-touch<br>normal şekilde<br>yanıt vermiyor. | <ul> <li>Dahili belleği başlangıç ayarlarına sıfırlayın, ayrıca bkz.<br/>"P-touch'ı sıfırlama" sayfa 46. P-touch cihazını<br/>sıfırlamak sorunu gidermiyorsa, AC adaptörünün<br/>bağlantısını kesin ve pilleri çıkarıp 10 dakika bekleyin.</li> </ul>                                                                                                    |  |  |
| Cihaz başlatıldıktan<br>sonra ekran boş<br>kalıyor.                       | <ul> <li>Pillerin doğru şekilde takılıp takılmadığını ve P-touch<br/>cihazınız için özel olarak tasarlanmış AC adaptörünün<br/>doğru bağlanıp bağlanmadığını kontrol edin. Yeniden<br/>şarj edilebilir pilin tam şarj edildiğini kontrol edin.</li> </ul>                                                                                                    |  |  |
| LCD mesajları<br>yabancı dilde<br>görüntüleniyor.                         | <ul> <li>İstediğiniz dili seçmek için, bkz. "Dil ve Birimi Ayarlama"<br/>sayfa 10.</li> </ul>                                                                                                    |  |  |
| Yazdır tuşuna<br>bastıktan sonra<br>etiket yazdırılmıyor.                 | <ul> <li>Metnin girildiğini, şerit kasetinin doğru şekilde takıldığını<br/>ve yeterli şerit içerdiğini kontrol edin.</li> <li>Şerit kırışmışsa, kırışan bölümü kesin ve şeridi şerit<br/>çıkış yuvasından geçirin.</li> <li>Şerit sıkışmışsa, şerit kasetini çıkarın ve sıkışan şeridi<br/>dışarı çekip kesin. Şerit kasetini yeniden takmadan<br/>önce şeridin ucunun şerit kılavuzundan geçtiğinden<br/>emin olun.</li> </ul> |  |  |
| Etiket düzgün bir<br>şekilde<br>yazdırılmıyor.                            | <ul> <li>Şerit kasetini çıkarın ve yerine oturana kadar sıkıca<br/>bastırarak yeniden takın.</li> <li>Baskı kafası kirliyse, pamuklu bir bezle veya isteğe<br/>bağlı bir baskı kafası temizleme kasetiyle (TZe-CL4)<br/>temizleyin.</li> </ul>                                                                                                    |  |  |
| Etiket otomatik<br>olarak kesilmiyor.                                     | <ul> <li>Kesme Seçeneği ayarının Zincir veya Kesme Yok<br/>seçeneğine ayarlanmadığından emin olun, aksi<br/>takdirde etiket yazdırıldıktan sonra şerit<br/>beslenmeyecektir.</li> <li>Alternatif olarak, şeriti beslemek ve kesmek için ( )<br/>ve ( ) tuşuna basın.</li> </ul>                                                                                                    |  |  |
| Mürekkep şeridi<br>mürekkep<br>makarasından<br>ayrılıyor.                 | Mürekkep şeridi kırıksa, şerit<br>kasetini değiştirin. Değilse,<br>şeridi kesmeyip şerit kasetini<br>çıkarın ve ardından gevşek<br>mürekkep şeridini şekilde<br>gösterildiği gibi makaraya sarın.                                                                                                    |  |  |
| Etiket yazdırırken<br>P-touch cihazı<br>duruyor.                          | <ul> <li>Çizgili şerit görünüyorsa şerit kasetini değiştirin, çizgili<br/>şerit şeridin sonuna geldiğinizi gösterir.</li> <li>Tüm pilleri değiştirin veya AC adaptörünü doğrudan<br/>P-touch cihazına bağlayın.</li> </ul>                                                                                                    |  |  |

#### SORUN GIDERME

| Sorun                                                      | Çözüm                                                                                                    |  |  |
|------------------------------------------------------------|----------------------------------------------------------------------------------------------------|--|--|
| Önceden<br>kaydedilmiş etiket<br>dosyaları şimdi<br>eksik. | <ul> <li>Piller zayıfsa veya AC adaptörünün bağlantısı iki<br/>dakikadan daha uzun süre kesik kalırsa dahili bellekteki<br/>kayıtlı tüm dosyalar silinir.</li> </ul>                                                                                                    |  |  |
| Giderilemeyen şerit<br>sıkışması devam<br>ediyor.          | <ul> <li>Lütfen Brother müşteri hizmetleri ile irtibata geçin.</li> </ul>                                                                                                    |  |  |
| P-touch donanım<br>yazılımının<br>sürümünü<br>bilmiyorum.  | <ul> <li>Donanım yazılımının sürüm numarası ve diğer bilgile aşağıdaki tuşlara basılarak onaylanabilir:         <ol> <li>(<ul> <li>düğmesine basın.</li> <li><ul> <li>veya ▶ tuşunu kullanarak [Ayarlar]ı seçin ve ardından (ok) veya () tuşuna basın.</li> <li>&amp; veya ▼ tuşunu kullanarak [Sürüm Bilgileri]ni seçin ve ardından (ok) veya () tuşuna bası</li> </ul> </li> </ul></li></ol></li></ul> |  |  |

## Ekranda bir hata mesajı görüntülendiğinde

Ekranda bir hata mesajı görünürse, aşağıdaki talimatları izleyin:

| Mesaj                                       | Neden/Çözüm                                                                                                    |  |
|---------------------------------------------|----------------------------------------------------------------------------------------------------|--|
| Girilen basamak<br>sayısını kontrol<br>edin | Barkod verilerinde girilen basamak sayısı, barkod<br>parametrelerinde ayarlanan sayıyla eşleşmiyordur.<br>Doğru basamak sayısını girin.                                                              |  |
| Kesici Arızası!                             | Şerit kesici yazdırmayı veya şeridi beslemeyi<br>denediğinizde kapandı. Devam etmeden önce P-touch<br>cihazını kapatın ve tekrar açın. Şerit, kesicide dolaşmışsa<br>şeriti çıkarın.                 |  |
| Etiket Çok Uzun!                            | Girilen metin kullanılarak yazdırılacak etiketin uzunluğu<br>1 metreden daha uzundur. Etiketin uzunluğu 1 metreden<br>kısa olacak şekilde metni düzenleyin.                                          |  |
| Metin Çok Uzun!                             | Girilen metin kullanılarak yazdırılacak etiketin uzunluğu<br>uzunluk ayarında belirtilenden daha uzundur. Metni<br>ayarlanan uzunluğa sığacak şekilde düzenleyin veya<br>uzunluk ayarını değiştirin. |  |
| XX kullanılamıyor!                          | Lütfen Brother müşteri hizmetleri ile irtibata geçin.                                                                                                    |  |

# Teknik Özellikler

| Öğe                        | Teknik Özellik                                                                                                    |  |
|----------------------------|----------------------------------------------------------------------------------------------------|--|
| Boyutlar                   | Yaklaşık 201 (G) x 192 (D) x 86 (Y) mm                                                                                                    |  |
| Ağırlık                    | Yaklaşık 950 g<br>(piller ve şerit kaseti olmadan)                                                                                                    |  |
| Güç kaynağı                | Altı AA alkalin pil (LR6), Altı AA Ni-MH pil (HR6) <sup>*1</sup> , AC adaptörü (AD-E001)                                                                                           |  |
| Ekran                      | 320 nokta x 120 nokta                                                                                                    |  |
| Yazdırma yüksekliği        | 18,0 mm maks. (24 mm'lik şerit kullanıldığında) <sup>*2</sup>                                                                                                    |  |
| Yazdırma hızı              | Maksimum: Yaklaşık 30 mm / saniye<br>Gerçek yazdırma hızı koşullara bağlı olarak değişir.                                                                                          |  |
| Şerit kaseti               | Standart TZe şerit kaseti<br>(3,5 mm, 6 mm, 9 mm,<br>12 mm, 18 mm, 24 mm genişliğinde)                                                                                             |  |
| Satır sayısı               | 24 mm'lik şerit: 1-7 satır;<br>18 mm'lik şerit: 1-5 satır;<br>12 mm'lik şerit: 1-3 satır;<br>9 mm'lik şerit: 1-2 satır;<br>6 mm'lik şerit: 1-2 satır;<br>3,5 mm'lik şerit: 1 satır |  |
| Bellek arabellek<br>boyutu | Maksimum 2.800 karakter                                                                                                    |  |
| Dosya depolama             | Maksimum 99 dosya                                                                                                    |  |
| Otomatik Kapanma           | Pil: 5 dak. <sup>*3</sup> , AC adaptörü: 8 saat                                                                                                    |  |
| Çalışma sıcaklığı/<br>nem  | 10–35 °C / %20–80 nem (yoğuşmasız)<br>Maksimum yaş termometre sıcaklığı: 27 °C                                                                                                    |  |

\*1 Önerilen piller hakkında en son bilgiler için support.brother.com adresinden bizi ziyaret edin.

\*2 Gerçek karakter boyutu maksimum yazdırma yüksekliğinden küçük olamaz.

\*3 Yalnızca P-touch kullanıldığında. Bir bilgisayara bağlandığında, 1 saat.

#### EΚ

## Sistem Gereksinimleri

| İşletim<br>Sistemi | Windows®  | Windows Vista $^{\textcircled{0}}$ /Windows $^{\textcircled{0}}$ 7/Windows $^{\textcircled{0}}$ 8/Windows $^{\textcircled{0}}$ 8.1                                                                                                    |
|--------------------|-----------|----------------------------------------------------------------------------------------------------|
|                    | Macintosh | OS X v10.7.5/10.8.x/10.9.x                                                                                                    |
| Sabit Disk         | Windows®  | Disk alanı: 70 MB veya daha fazla                                                                                                    |
|                    | Macintosh | Disk alanı: 500 MB veya daha fazla                                                                                                    |
| Bellek             | Windows®  | Windows Vista <sup>®</sup> : 512 MB veya daha fazla<br>Windows <sup>®</sup> 7: 1 GB veya daha fazla (32-bit) veya<br>2 GB veya daha fazla (64-bit)<br>Windows <sup>®</sup> 8/Windows <sup>®</sup> 8.1:<br>1 GB veya daha fazla (32-bit) veya 2 GB veya<br>daha fazla (64-bit) |
|                    | Macintosh | OS X v10.7.5: 2 GB veya daha fazla<br>OS X v10.8.x: 2 GB veya daha fazla<br>OS X v10.9.x: 2 GB veya daha fazla                                                                                                    |
| Monitör            | Windows®  | SVGA, yüksek renk veya yüksek grafik kartı                                                                                                    |
|                    | Macintosh | 256 renk veya daha fazla                                                                                                    |

......

.....

Lütfen en son uyumlu İşletim Sistemi için Brother Solutions Center'a (support.brother.com) bakın.

#### Derleme ve Yayın Bildirimi

Bu kılavuz, Brother Industries, Ltd.'nin gözetimi altında derlenmiş ve yayınlanmıştır, ürünle ilgili en son açıklamaları ve özellikleri içermektedir. Bu kılavuzun içeriği ve bu ürünün özellikleri bildirilmeksizin değiştirilebilir.

D600 yazılımının yeni sürümleri yayınlanırsa, bu kılavuz güncellenen özellikleri yansıtmayabilir. Bu nedenle, yazılımın ve bu kılavuzdaki içeriğin farklı olabileceğini unutmayın.

Brother ürünlerinde görünen şirketlerin ticari isim ve ürün adları, ilgili belgeler ve diğer materyallerin tümü kendi ilgili şirketlerinin ticari markaları veya tescilli ticari markalarıdır.

BROTHER, Brother Industries, Ltd.'nin ticari markası veya tescilli ticari markasıdır.

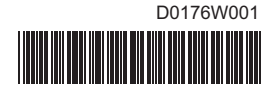

# brother